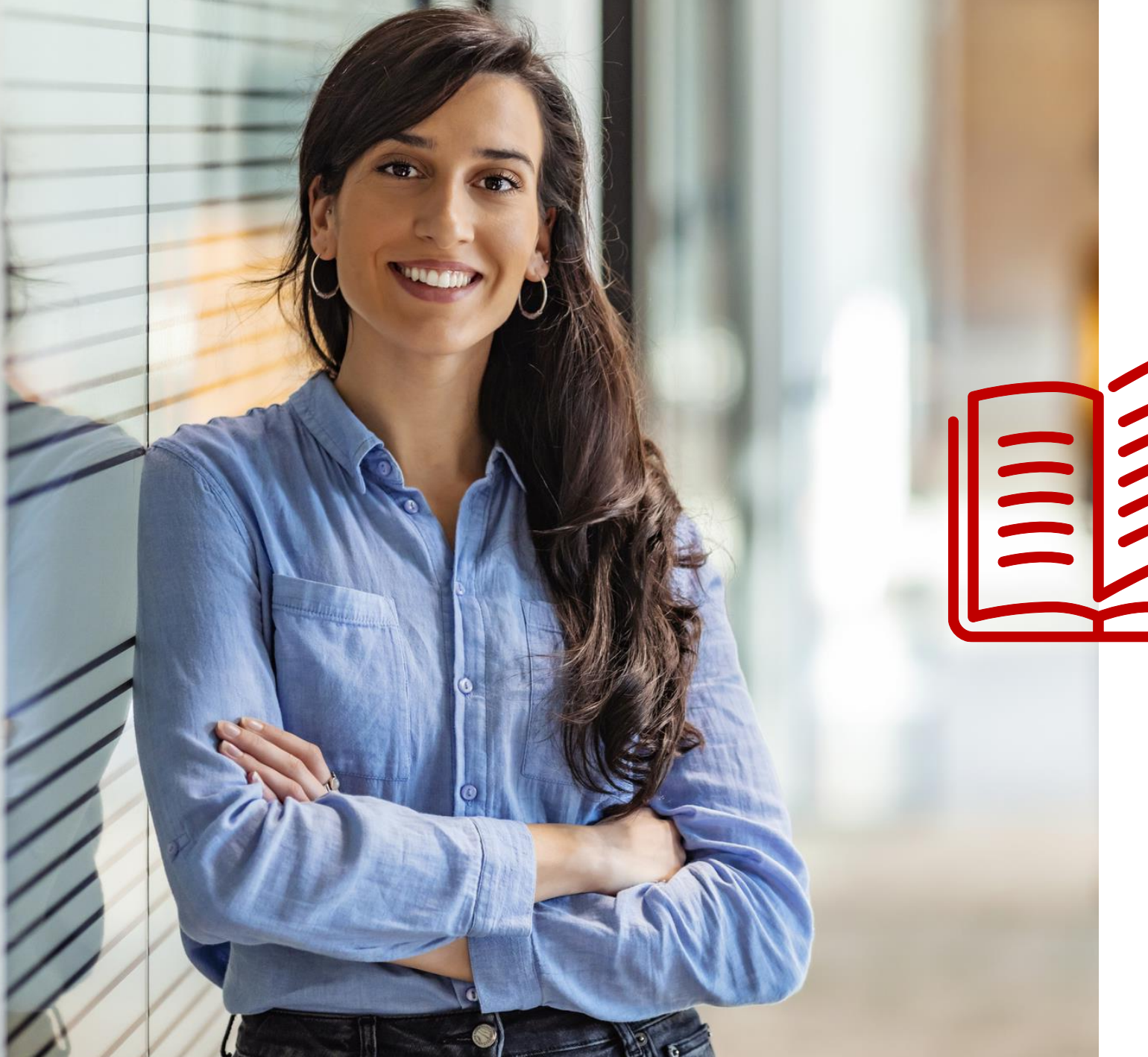

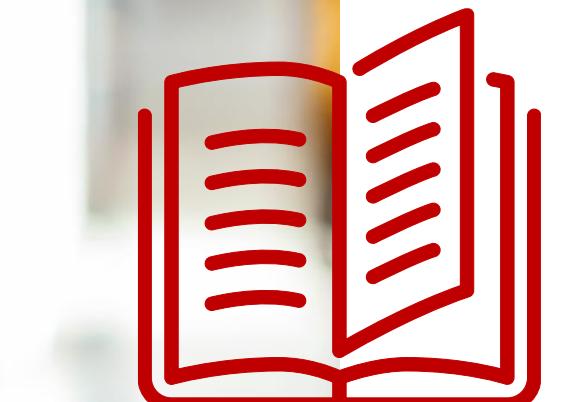

# PRZEWODNIK

### PO PANELU KLIENTA KRD BIG SA

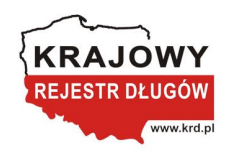

### Spis treści

Logowanie do systemu Co zrobić, jeśli zapomniałem hasła? Jak sprawdzić Klientów?

Historia ostatnich sprawdzeń

Jak monitorować kontrahentów?

Jak sprawdzić historię monitorowań?

Jak sprawdzić listę zdarzeń monitorowania? Jak zmienić ustawienia monitoringu? Jak wysłać wezwanie do zapłaty? Jak sprawdzić historię zleconych wezwań? Jak dopisać dłużnika?

| <u>3</u>  | Lista dopisanych spraw                |
|-----------|---------------------------------------|
| <u>5</u>  | Jak sprawdzić firmę w SCHUFA?         |
| <u>6</u>  | Jak zmienić dane teleadresowe?        |
| <u>7</u>  | Jak dodać nowego użytkownika?         |
| <u>8</u>  | Jak zmienić hasło?                    |
| <u>9</u>  | Moje faktury                          |
| <u>10</u> | Sprawdzanie billingu                  |
| <u>11</u> | Dokumenty do pobrania                 |
| <u>12</u> | Monitorowanie PRO                     |
| <u>17</u> | Akceptacja regulaminu Rzetelnej Firmy |
| <u>18</u> |                                       |

### Logowanie do systemu

Jak zalogować się do systemu?

- 1. Wejdź na stronę <u>https://krd.pl/</u>
- 2. Kliknij w przycisk Panel klienta
- 3. Wybierz opcję Dla biznesu
- 4. Kliknij w przycisk **Zaloguj**

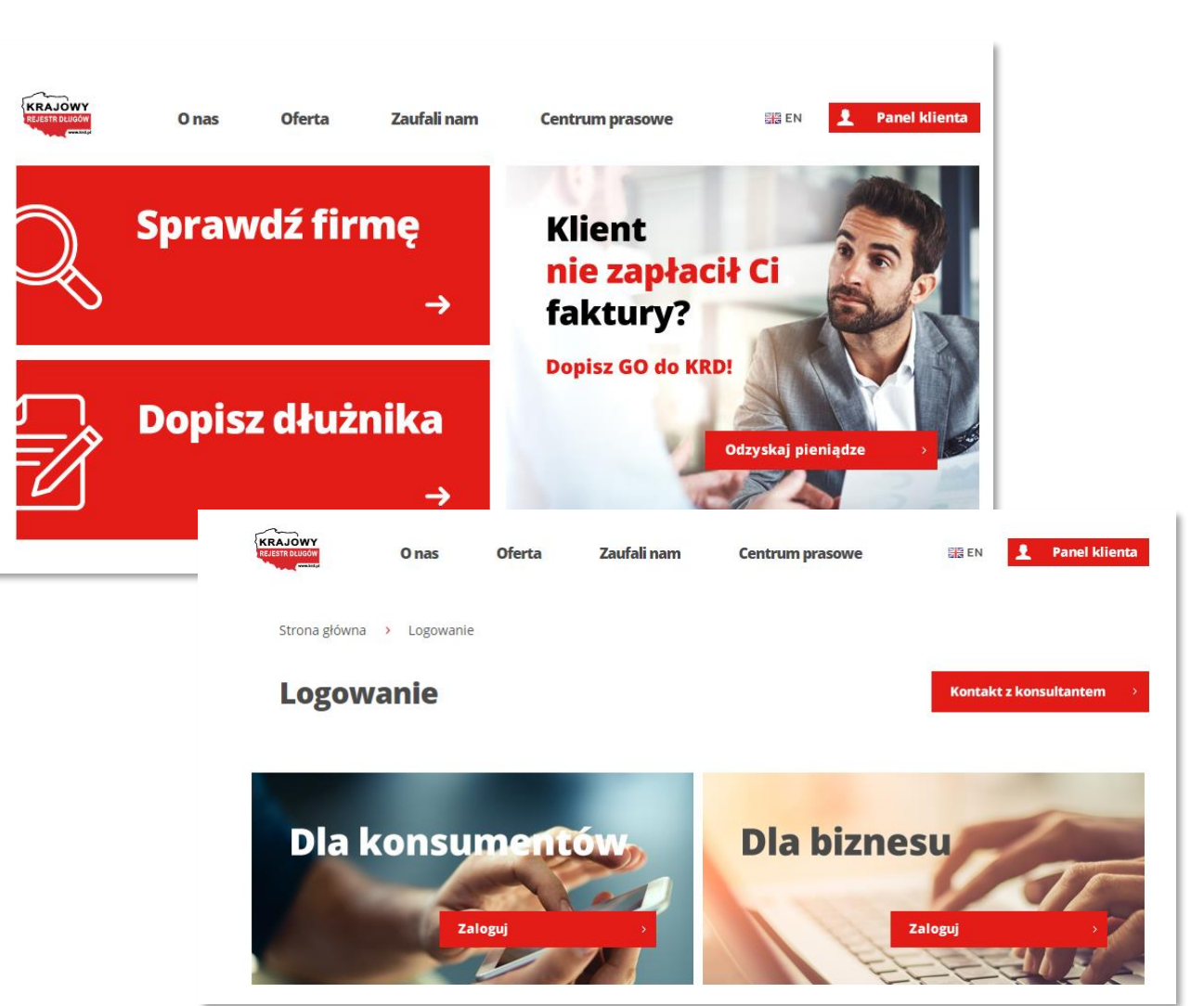

#### WRÓĆ DO SPISU TREŚCI » 3

### Logowanie do systemu

Jak zalogować się do systemu?

- Wpisz swój NIP lub indywidualny numer, który otrzymałeś w wiadomości e-mail podczas rejestracji oraz hasło, które otrzymasz SMS-em na konto zaufane.
- 2. Kliknij w Zaloguj

|                           | а А А                                                                           | PL   EN                      |
|---------------------------|---------------------------------------------------------------------------------|------------------------------|
| KRAJOWY<br>REJESTR DLUGÓW | PANEL KLIENTA                                                                   |                              |
|                           | Login lub NIP<br>Hasło użytkownika                                              |                              |
|                           | Alasz problem z załogowaniem się do swoje<br>Skontaktuj się z infolinią: +48 71 | go konta?<br><b>774 5521</b> |
|                           | KRDNLB-X2 Wersja: 1.74.0.1120 Copyright © 2010 - 2020 Krajowy Re                | jestr Długów                 |

## Logowanie do systemu

Co zrobić, jeśli zapomniałem hasła?

- 1. Kliknij w przycisk Zapomniałem hasła
- 2. Kliknij w Zaloguj
- Uzupełnij pola login oraz telefon
   zaufany, a następnie kliknij w przycisk
   Zmień hasło

| -                         |                                      |                               | A A A PL I                                                                     |
|---------------------------|--------------------------------------|-------------------------------|--------------------------------------------------------------------------------|
| KRAJOWY<br>REJESTR DLUGÓW | PANEL KLIENTA                        |                               |                                                                                |
|                           | Logowanie do systemu                 |                               |                                                                                |
|                           | Login lub NIP *<br>Hasło użytkownika | ?           ?                 |                                                                                |
|                           |                                      | Masz problem z zal<br>Skontak | ogowaniem się do swojego konta?<br>tuj się z infolinią: <b>+48 71 774 5521</b> |
|                           | KRDNLB-)                             | X2 Wersja: 1.74.0.1120 Copyr  | ight © 2010 - 2020 Krajowy Rejestr Długów                                      |

| KRAJOWY<br>REJESTR DLUGOW | PANEL KLIENTA                       |            |                                                                          |
|---------------------------|-------------------------------------|------------|--------------------------------------------------------------------------|
|                           | Zmiana hasła                        |            |                                                                          |
|                           | Login *<br>Telefon zaufany * +48    | ] ()<br>() |                                                                          |
|                           | Anuluj                              |            |                                                                          |
|                           | Pomoc Konsultanta Telefonicznego >> |            |                                                                          |
|                           |                                     |            | NLB18 Wersja: 1.74.0.1120 Copyright © 2010 - 2020 Krajowy Rejestr Długów |

### Sprawdzanie

Jak sprawdzić Klientów?

- 1. Kliknij w przycisk **Sprawdzanie**
- Z listy, która się pojawia, ponownie wybierz opcję **Sprawdzanie**

| KRAJOWY<br>REJESTR DLUGÓW                                       | PANEL KLIENTA                                                            | Laura Piskor<br>(Numer umowy: PB/114177)<br>O Do końca seji pozostało. 19m 57s                                                                                                   |
|-----------------------------------------------------------------|--------------------------------------------------------------------------|----------------------------------------------------------------------------------------------------|
| USŁUGI                                                          | Przypominamy, ż                                                          | e uplynął termin płatności faktury. Prosimy o uregulowanie należności.                                                                                                    |
| > Wezwanie do zapłaty PLUS                                      |                                                                          |                                                                                                    |
| > Dopisywanie dłużników                                         | _                                                                        | Upewnii sie, że Twój kontrahent nie jest dłużnikiem.                                                                                                    |
| <ul> <li>Sprawdzanie</li> </ul>                                 |                                                                          | Sprawdź go w KRD!                                                                                                    |
| <ul> <li>Sprawdzanie</li> </ul>                                 |                                                                          |                                                                                                    |
| <ul> <li>Kto o mnie pytał?</li> </ul>                           |                                                                          |                                                                                                    |
| <ul> <li>Sprawdź niemieckie firmy v<br/>SCHUFA</li> </ul>       | 1                                                                        | NIE ZNAJDUJE SIĘ NA PODEJNUJESZ UMOWĘ<br>LIŚCIE DULZYNICÓW                                                                                                    |
| > Wniosek jednolity                                             |                                                                          |                                                                                                    |
| > Monitorowanie                                                 |                                                                          | LUB OSOBE<br>W KRD BIG SA                                                                                                    |
| <ul> <li>Dopisywanie Informacji</li> <li>Pozytywnych</li> </ul> | KRAJOWY                                                                  | PANEL KLIENTA                                                                                                    |
| > Sprawdzanie w trybie art. 2                                   |                                                                          | Uto konca sesp pozosialo. Fimi pos                                                                                                    |
| > Zlecenia masowe                                               | USŁUGI                                                                   | Przypominamy, że upłynął termin platności faktury. Prosimy o uregulowanie należności.                                                                                            |
| USTAWIENIA KONTA                                                | > Wezwanie do zapłaty PLUS                                               |                                                                                                    |
| Konto                                                           | > Dopisywanie dłużników                                                  |                                                                                                    |
| > Dokumenty do pobrania                                         | <ul> <li>Sprawdzanie</li> </ul>                                          |                                                                                                    |
| <ul> <li>Twoie statystyki</li> </ul>                            | > Sprawdzanie                                                            | Sprawdź NIP Sprawdź PESEL Sprawdź informacje o sobie                                                                                                    |
| <ul> <li>Liczba darmowych usług</li> </ul>                      | <ul> <li>Historia ostatnich sprawdzeń</li> </ul>                         |                                                                                                    |
|                                                                 | <ul> <li>Sto o mne pytar?</li> <li>Sprawdź niemieckie firmy w</li> </ul> |                                                                                                    |
|                                                                 | SCHUFA                                                                   | Sprawdź NIP                                                                                                    |
|                                                                 | > Wniosek jednolity                                                      | Sprawdzanie firmy pozwala na wgląd do informacji o jej zadłużeniu oraz informacji pozytywnych dotyczących terminowych spłat, przechowywanych w Krajowym Rejestrze Długów BIG SA. |
|                                                                 | > Monitorowanie                                                          | Identyfikator podmiotu:                                                                                                    |
|                                                                 | <ul> <li>Dopisywanie Informacji</li> <li>Pozytywnych</li> </ul>          | Kraj z Unii Europejskiej 🔍                                                                                                    |
|                                                                 | > Sprawdzanie w trybie art. 25                                           |                                                                                                    |
|                                                                 | > Zlecenia masowe                                                        | Wpicz NIP dla podmiotu * ()<br>polskiejo lub TAX ID<br>dla zagranicznego                                                                                                    |
|                                                                 | USTAWIENIA KONTA                                                         | Pohierz darmowa anlikacje na telefon dzieki której w każdym miejscu i o każdej pozze sprzydzier swoieno kontrabanta w Krajowam Dalastrze Dłunów BIG SAI Pohierz anlikacje s      |
|                                                                 | > Konto                                                                  | י שאות שאוויזיק קאוועין או שאושון, אביקאו אואירן זי אוגעדוו ווויקיטע ו ע אוגעין אירע פויזיענעט צאוקעע אטונעפופוגע זי אוקטיזיוו אפן-בערב טעעטיד דע טער <u>דעערע קעוגעין ב</u>     |
|                                                                 | > Dokumenty do pobrania                                                  | Sprawdź >                                                                                                    |
|                                                                 | > Twoje statystyki                                                       |                                                                                                    |
|                                                                 | > Liczba darmowych usług                                                 | ⑦ Sprawdź i monitoruj →                                                                                                    |
|                                                                 | > Pomoc                                                                  |                                                                                                    |

### Sprawdzanie

#### Historia ostatnich sprawdzeń

- Kliknij w Pobierz Raport Rozszerzony.
   W ten sposób otrzymasz dostęp do informacji z aż 16 różnych źródeł
- Raport o sprawdzanej firmie znajdziesz jeszcze przez 7 dni, klikając w Historia ostatnich sprawdzeń

| nformacje na temat zadłużenia i spłacanych w terminie zobowiązaniach przez wybrany podmiot niebędący konsumentem. W tabeli znajdują się informacje, które zostały przekazane przez Ciel<br>ub innych użytkowników systemu KRD. |
|----------------------------------------------------------------------------------------------------|
| ub innych użytkowników systemu KRD.                                                                                                    |
|                                                                                                    |
|                                                                                                    |
| Podsumowanie                                                                                                    |
| Informacje o zadłużeniu                                                                                                    |
| Liczba wierzycieli 0                                                                                                    |
| informacji                                                                                                    |
| Liczba zobowiązan         0           Kwota zadłużenia         0,00 PLN                                                                                                    |
| EXTERNA Firma                                                                                                    |
| Rozszerzona wersja raportu                                                                                                    |
| Pobleriz Raport Rozszerzony Uz dostępna! Poblerzia kwedylacy (WU Raport Rozszerzony KB) ków b treść dostepa iest turzi                                                                                                    |
|                                                                                                    |
|                                                                                                    |
| Zobowiązania                                                                                                    |
| Filtr wyszukiwania                                                                                                    |
| Filtr                                                                                                    |
| Szukaj                                                                                                    |
| Podstawa zobowiązania 🔺 Termin wymagalności Kwota zobowiązania Kwota zadłużenia Z P Data wysłania/doręczenia wezwania                                                                                                    |
|                                                                                                    |

Jak monitorować kontrahentów?

- 1. Kliknij w przycisk **Monitorowanie**
- 2. Kliknij w przycisk **Dodaj nowe monitorowanie**
- 3. Wpisz NIP firmy, którą chcesz monitorować
- 4. Uzupełnij datę monitorowania
- Zdecyduj, kto ma otrzymywać powiadomienia z monitoringu
- 6. Możesz powiadomić firmę o tym, że z nami współpracujesz i założyłeś monitoring. W tym celu kliknij w znacznik Poinformuj kontrahenta o nawiązaniu współpracy z Krajowym Rejestrem Długów i uzupełnij dane, na jakie ma zostać wysłane powiadomienie
- 7. Kliknij w przycisk **Zapisz**

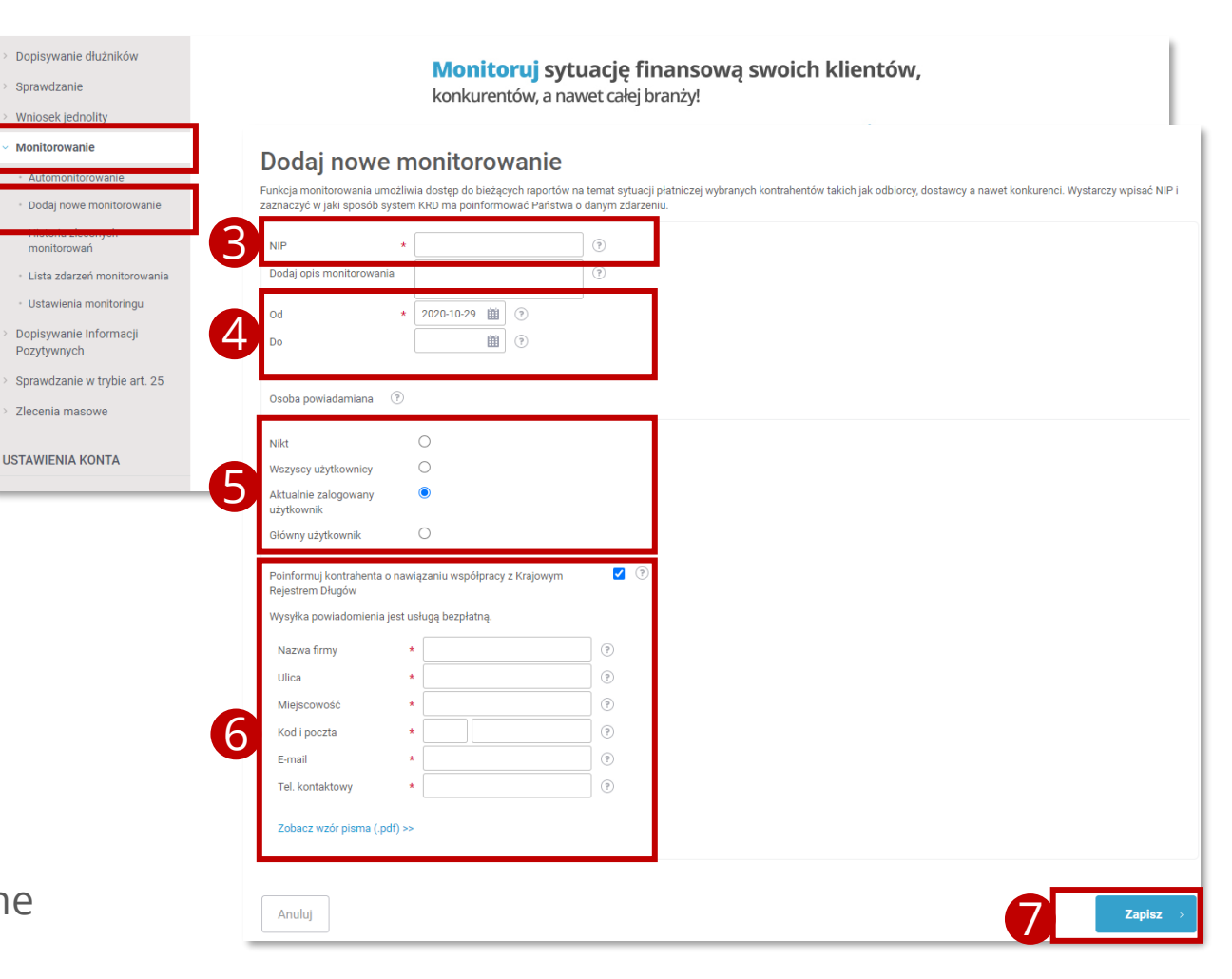

Jak sprawdzić historię monitorowań?

- 1. Kliknij w przycisk **Monitorowanie**
- Kliknij w przycisk Historia zleconych monitorowań
- 3. Uzupełnij datę monitorowania
- 4. Na liście pojawi się monitorowana firma. Jeśli chcesz wprowadzić zmiany w monitorowaniu lub je usunąć, kliknij na dodany monitoring i wybierz jedną z opcji

| Dopisywanie dłużników                                  |                             |                                            |                      |         |                          |  |
|--------------------------------------------------------|-----------------------------|--------------------------------------------|----------------------|---------|--------------------------|--|
| Sprawdzanie                                            | Historia zlec               | onych monitorowar                          | í                    |         |                          |  |
| Wniosek jednolity                                      | Historia zleconych monitoro | vań kontrahentów w bazie Krajowego Rejestr | u Długów             |         |                          |  |
| Monitorowanie                                          | Filtr wyszukiwania          |                                            |                      |         |                          |  |
| <ul> <li>Automonitorowanie</li> </ul>                  | Filtr                       | 0                                          |                      |         |                          |  |
| <ul> <li>Dodaj nowe monitorowanie</li> </ul>           | Od daty                     | ()                                         |                      |         |                          |  |
| <ul> <li>Historia zleconych<br/>monitorowań</li> </ul> | do daty                     | •                                          |                      |         |                          |  |
| <ul> <li>Lista zdarzeń monitorowania</li> </ul>        | Pokaż aktywne               | (?)                                        |                      |         |                          |  |
| • Ustawienia monitoringu                               | Pokaż nieaktywne            | •                                          |                      |         |                          |  |
| Dopisywanie Informacji<br>Pozytywnych                  | Szukaj                      |                                            |                      |         |                          |  |
| Sprawdzanie w trybie art. 25                           |                             |                                            | ł                    |         |                          |  |
| Zlecenia masowe                                        | Eksport do pliku            |                                            |                      |         |                          |  |
| STAWIENIA KONTA                                        |                             |                                            |                      |         |                          |  |
| Vente                                                  | Lp. Kryterium               | Początek monitorowania                     | Koniec monitorowania | .▲ Opis | Właściciel monitorowania |  |
| Konto                                                  | 1 7627103184                | 2020-03-23                                 |                      |         | CA9AEF3F9F               |  |
| Dokumenty do pobrania                                  | A - Automonitorowanie       |                                            |                      |         |                          |  |
| Twoje statystyki                                       |                             | _                                          |                      |         |                          |  |
| Liczba darmowych usług                                 | Dodaj Usuń E                | dytuj Zobacz zdarzenia                     |                      |         |                          |  |
| Pomoc                                                  |                             |                                            |                      |         |                          |  |

Jak sprawdzić listę zdarzeń monitorowania?

- 1. Kliknij w przycisk Monitorowanie
- Kliknij w przycisk Lista zdarzeń monitorowania
- Zaznacz danę, które Cię interesują: zakres dat oraz typ zdarzeń i kliknij w przycisk
   Szukaj
- W tabeli poniżej zostaną wygenerowane zdarzenia, jeśli chcesz je pobrać, kliknij w przycisk **Eksport do pliku**

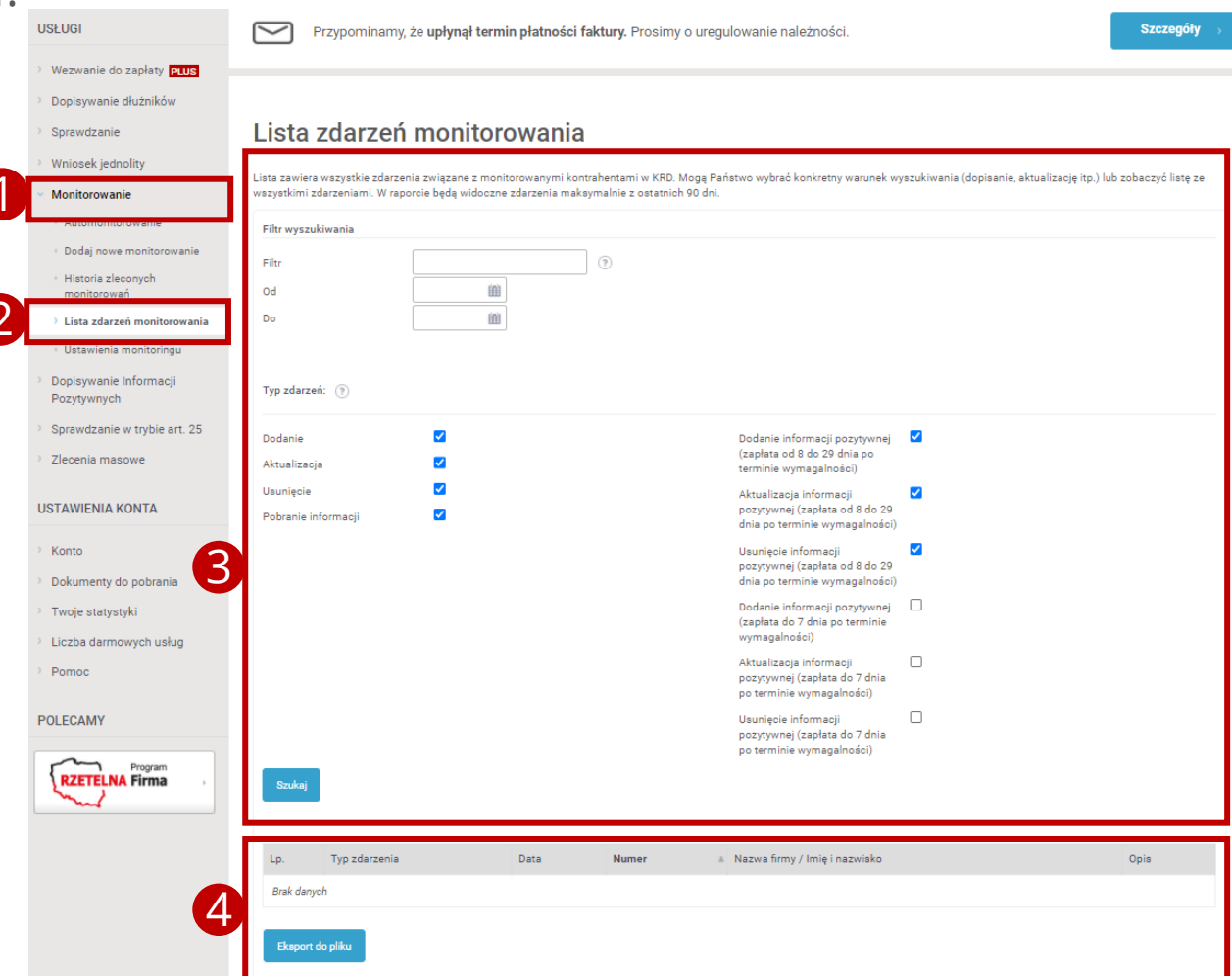

2

Jak zmienić ustawienia monitoringu?

- 1. Kliknij w przycisk **Monitorowanie**
- 2. Kliknij w przycisk Ustawienia monitoringu
- **3.** Zaznacz te zdarzenia, o których chcesz być informowany
- Zdecyduj, czy chcesz dostawać powiadomienia przez SMS oraz wybierz numer, na który mają przychodzić
- 5. Jeśli chcesz zapisać nowe ustawienia, kliknij w przycisk **Zapisz ustawienia**, jeśli chcesz przywrócić ustawienia domyślne, kliknij w przycisk **Ustawienia domyślne**

| Sprawdzanie                                                               | Konfiguracja                                                                              | powiado                          | mień dziennych                                                                                                    |   |
|---------------------------------------------------------------------------|-------------------------------------------------------------------------------------------|----------------------------------|----------------------------------------------------------------------------------------------------|---|
| > Wniosek jednolity                                                       | Wybierz zdarzenia monitoringu, o których chcesz być natychmiast informowany               |                                  |                                                                                                    |   |
| <ul> <li>Monitorowanie</li> </ul>                                         | Monitorowanie kontrahenta                                                                 |                                  | Automonitoring                                                                                                    |   |
| <ul> <li>Dodaj nowe monitorowanie</li> <li>Historia zleconych</li> </ul>  | Dodanie dłużnika<br>Aktualizacja zadłużenia                                               | <ul> <li>?</li> <li>?</li> </ul> | Dopisanie Twojej firmy jako<br>dłużnika<br>Aktualizacia informacii o                                                          |   |
| monitorowań                                                               | Usunięcie dłużnika                                                                        | •                                | zadłużeniu Twojej firmy                                                                                                    |   |
| > Ustawienia monitoringu                                                  | Dodanie informacji<br>pozytywnej (zapłata od 8 do<br>29 dnia po terminie<br>wymagalności) |                                  | Usunięcie Twojej firmy z<br>listy dłużników<br>Zawieszenie informacji                                                         |   |
| <ul> <li>Dopisywanie Informacji</li> <li>Pozytywnych</li> </ul>           | Aktualizacja informacji<br>pozytywnej (zapłata od 8 do<br>20 dnia no terminia             |                                  | gospodarczej dotyczącej<br>Twojej firmy<br>Odwieczonie                                                                        |   |
| <ul> <li>Sprawdzanie w trybie art. 25</li> <li>Zlecenia masowe</li> </ul> | vymagalności)<br>Usunięcie informacji<br>pozytywnej (zapłata od 8 do                      |                                  | (odblokowanie) informacji<br>gospodarczej dotyczącej<br>Twojej firmy                                                          | _ |
| USTAWIENIA KONTA                                                          | 29 dnia po terminie<br>wymagalności)                                                      |                                  | Wyszukanie raportu o Tobie<br>Dodanie informacji                                                                              |   |
| <ul> <li>Konto</li> <li>Dokumenty do pobrania</li> </ul>                  | podanie informacji<br>pozytywnej (zapłata do 7<br>dnia po terminie<br>wymagalności)       |                                  | pozytywnej o Twojej firmie<br>(zapłata od 8 do 29 dnia po<br>terminie wymagalności)                                           |   |
| > Twoje statystyki                                                        | Aktualizacja informacji<br>pozytywnej (zapłata do 7<br>dnia po terminie                   | •                                | Aktualizacja informacji<br>pozytywnej o Twojej firmie<br>(zapłata od 8 do 29 dnia po<br>terminie wymagalności)                | U |
| <ul> <li>Liczba darmowych usług</li> <li>Pomoc</li> </ul>                 | wymagalności)<br>Usunięcie informacji<br>pozytywnej (zapłata do 7                         |                                  | Usunięcie informacji<br>pozytywnej o Twojej firmie<br>(zapłata od 8 do 29 dnia po                                             |   |
|                                                                           | dnia po terminie<br>wymagalności)                                                         |                                  | terminie wymagalności)<br>Dodanie informacji<br>pozytywnej o Twojej firmie<br>(zapłata do 7 dnia po<br>terminie wymagalności) |   |
|                                                                           |                                                                                           |                                  | Aktualizacja informacji<br>pozytywnej o Twojej firmie<br>(zapłata do 7 dnia po<br>terminie wymagalności)                      |   |
|                                                                           |                                                                                           |                                  | Usunięcie informacji<br>pozytywnej o Twojej firmie<br>(zapłata do 7 dnia po<br>terminie wymagalności)                         |   |
| 4                                                                         | Ustawienia<br>Czy chcesz otrzymywać pov<br>© Tak<br>O Nie                                 | a powia<br>wiadomienia SMS o     | domień SMS<br>zdarzeniach monitoringu:                                                                                        |   |
|                                                                           | Nr telefonu, na który wysyła<br>Telefon zaufany<br>O Inny numer telefonu                  | ne będą powiadomi<br>?           | enia SMS:                                                                                                    |   |
| 5                                                                         | Zapisz ustawienia                                                                         | → Ustawi                         | ienia domyślne >                                                                                                    |   |
|                                                                           |                                                                                           |                                  |                                                                                                    | - |

WRÓĆ DO SPISU TREŚCI »

11

WRÓĆ DO SPISU TREŚCI »

12

### Wezwanie do zapłaty PLUS

Jak wysłać wezwanie do zapłaty? 1/5

- Kliknij w przycisk Wezwanie do zapłaty
- 2. Kliknij w przycisk **Wyślij wezwanie**
- Jeśli chcesz dowiedzieć się, czym różnią się od siebie usługi i z jakimi opłatami się wiążą, kliknij Zobacz porównanie usług

| Vezwanie do zapłaty PLUS                                        |                                                                     |
|-----------------------------------------------------------------|---------------------------------------------------------------------|
| > Wyślij wezwanie                                               | W                                                                   |
| > Dopisywanie dłużników                                         |                                                                     |
| > Sprawdzanie                                                   | ZWYKŁE                                                              |
| > Wniosek jednolity                                             | Zlacenie usłuni                                                     |
| > Monitorowanie                                                 |                                                                     |
| <ul> <li>Dopisywanie Informacji</li> <li>Pozytywnych</li> </ul> | dodatkowe 89 Zł za usunięcie<br>sprawy z KRD BIG SA                 |
| > Sprawdzanie w trybie art. 25                                  |                                                                     |
| > Zlecenia masowe                                               | Wyślij >                                                            |
|                                                                 | Kompletność usługi                                                  |
| USTAWIENIA KONTA                                                | $\star \star \star \star \star$                                     |
| > Konto                                                         | <ul> <li>ponosisz pełne koszty odzyskania<br/>należności</li> </ul> |
| > Dokumenty do pobrania                                         | podstawowa usługa windykacyjna                                      |
| > Twoje statystyki                                              |                                                                     |
| > Liczba darmowych usług                                        |                                                                     |
| > Pomoc                                                         |                                                                     |
|                                                                 |                                                                     |
| POLEGAMY                                                        | Zobacz po                                                           |

Jak wysłać wezwanie do zapłaty? 2/5

- Jeśli zdecydujesz się na Wezwanie do zapłaty PLUS, kliknij przycisk Wyślij
- Aby skorzystać z usługi Wezwanie do zapłaty PLUS, musisz pobrać i zaakceptować Ogólne warunki

| <ul> <li>Putiji verzanie</li> <li>Hotora zalecorych werzanie</li> <li>Sprowdzanie</li> <li>Wrokosk jednotty</li> <li>Sprowdzanie</li> <li>Opisysywanie Informacji<br/>Dozytywnych</li> <li>Sprowdzanie we trybie art. 25</li> <li>Ziecenia masowe</li> <li>Ustzwie Kontat</li> <li>Romentyd op obrania</li> <li>Hotora statysty</li> <li>Liczba of</li> <li>Pomore</li> <li>Pomore</li></ul> | <ul> <li>Wezwanie do zapłaty PLUS</li> </ul>                                  |                                                                                                    |                                                                                                    |  |  |  |
|----------------------------------------------------------------------------------------------------|-------------------------------------------------------------------------------|----------------------------------------------------------------------------------------------------|----------------------------------------------------------------------------------------------------|--|--|--|
| <ul> <li>Historia zleconych wezwał</li> <li>Dopisywanie dłużników</li> <li>Sprawdzanie</li> <li>Monitorowanie</li> <li>Dopisywanie informacji<br/>Pozytywnych</li> <li>Sprawdzanie wi tybie art. 25</li> <li>Zlecenia masowe</li> <li>WINOWERNA KONTA</li> <li>Monitorowania</li> <li>Dokumenity do pobrania</li> <li>Dokumenity do pobrania</li> <li>Dokumenity do pobrania</li> <li>Divoje statystyki</li> <li>Liczba da</li> <li>Pormoe</li> <li>Roceptaccja Ogólnnych Warunków realizacji zlecen w ramach usługi Wezwanie do zapłaty PLUS wymaga akceptacji Ogólnych Warunków realizacji zlecen f w ramach usługi Wezwanie do zapłaty PLUS wymaga akceptacji Ogólnych Warunków realizacji zlecen f w ramach usłu</li></ul> | > Wyślij wezwanie                                                             |                                                                                                    |                                                                                                    |  |  |  |
| <ul> <li>Porpisywanie dłużników</li> <li>Sprawdzanie</li> <li>Molitorowanie</li> <li>Dopisywanie informacji<br/>pozytywnych</li> <li>Sprawdzanie w trybie art. 25</li> <li>Zlecenia masowe</li> <li>USTAWIENIA KONTA</li> <li>Potrot</li> <li>Korto</li> <li>Dokumenty do pobrania</li> <li>Potrot</li> <li>Korto postawowa usługa windykacyjna</li> <li>Acceptacja Ogólnych Warunków realizacji dzeci w ramach usługi Wezwanie do zapłaty PLUS wymaga akceptacji Ogólnych Warunków realizacji zlecceń w ramach usługi Wezwanie do zapłaty PLUS wymaga akceptacji Ogólnych Warunków realizacji zleceń w ramach usługi Wezwanie do zapłaty PLUS wymaga akceptacji Ogólnych Warunków realizacji zleceń w ramach usługi Wezwanie do zapłaty PLUS wymaga akceptacji Ogólnych Warunków realizacji zleceń w ramach usługi Wezwanie do zapłaty PLUS</li> <li>Porrot</li> <li>Porrot</li> </ul>                                                                                                    | <ul> <li>Historia zleconych wezwań</li> </ul>                                 | WEZ                                                                                                    | WANIE DO ZAPŁATY                                                                                                    |  |  |  |
| <ul> <li>Sprawdzanie</li> <li>Wniosek jednolity</li> <li>Monitorowanie</li> <li>Dopsywanie informacji<br/>Pozytywnych</li> <li>Sprawdzanie w trybie art. 25</li> <li>Zlecenia masowe</li> <li>Wyslij</li> <li>Ustawienku Konta</li> <li>Monitorowania</li> <li>Dokumenty do pobrania</li> <li>Twoje statystyki</li> <li>Liczba da</li> <li>Pomore</li> <li>Pozeta da</li> <li>Pomore</li> <li>Pozeta da</li> <li>Pomore</li> <li>Pozeta je z treścią Ogółnych Warunków realizacji zleceń w ramach usługi Wezwanie do zapłaty PLUS</li> <li>Powrot</li> <li>Powrot</li> <li>Powrot</li> <li>Powrot</li> </ul>                                                                                                    | > Dopisywanie dłużników                                                       |                                                                                                    | · · · · · · · · · · · · · · · · · · ·                                                                                      |  |  |  |
| <ul> <li>Vinlosek jednolity</li> <li>Montorowanie</li> <li>Dopisywanie Informacji<br/>pozytywnych</li> <li>Sprawdzanie w trybie art. 25.</li> <li>Zecenia masowe</li> <li>USTAWIENIA KONTA</li> <li>Monto</li> <li>Dokumenty do pobrania</li> <li>Twoje statystyki</li> <li>Liczba da</li> <li>Pormoci</li> <li>Pormoci</li></ul>      | > Sprawdzanie                                                                 | ZWYKŁE                                                                                                    | PLUS                                                                                                    |  |  |  |
| <ul> <li>Monitorowanie</li> <li>popisywanie informacji<br/>pozytywnych</li> <li>sprawdzanie w trybie art. 25</li> <li>Zlecenia masowe</li> <li>USTAWIENIA KONTA</li> <li>bokumenty do pobrania</li> <li>podstawowa usługa windykacyjna</li> <li>i uścała da</li> <li>Pomoc</li> <li>Pomoc</li> <li>Pomo</li></ul> | > Wniosek jednolity                                                           | 7lesenie uskuri                                                                                                    | Zlacania usluzi                                                                                                    |  |  |  |
| <ul> <li>Popisywanie Informacji<br/>pozytywnych</li> <li>Sprawdzanie w trybie art. 25</li> <li>Zlecenia masowe</li> <li>USTAWIENIA KONTA</li> <li>Nonolisz pełnie koszty odzyskania<br/>należności</li> <li>Pomoci statystyki</li> <li>Liczba da</li> <li>Pomoci</li> <li>Pomoci</li></ul>   | > Monitorowanie                                                               |                                                                                                    |                                                                                                    |  |  |  |
| <ul> <li>sprawdzanie w trybie art. 25</li> <li>Zlecenia masowe</li> <li>USTAWIENIA KONTA</li> <li>Konto</li> <li>Dokumenty do pobrania</li> <li>Twoje statystyki</li> <li>Liczba da</li> <li>Pomoc</li> <li>PoliccAMV</li> <li>PoliccAMV</li> <li>Markania z treścię Ogółnych Warunków realizacji zleceń w ramach usługi Wezwanie do zapłaty PLUS.</li> <li>Towystanie z usługi Wezwanie do zapłaty PLUS wymaga akceptacji ogółnych Warunków realizacji zleceń w ramach usługi Wezwanie do zapłaty PLUS.</li> <li>Powrót</li> </ul>                                                                                                    | <ul> <li>Dopisywanie Informacji</li> <li>Pozytywnych</li> </ul>               | dodatkowe 89 Zł za usanięcie                                                                                                    | UZł                                                                                                    |  |  |  |
| <ul> <li>Zlecenia masowe</li> <li>USTAWIENIA KONTA</li> <li>Konto</li> <li>Dokumenty do pobrania</li> <li>Twoje statystyki</li> <li>Liczba da</li> <li>Pomoc</li> <li>Polecany</li> </ul> Akceptacja Ogólnych Warunków realizacji zleceń w ramach usługi Wezwanie do zapłaty PLUS. Korzystanie z usługi Wezwanie do zapłaty PLUS wymaga akceptacji ogólnych Warunków realizacji zleceń w ramach usługi Wezwanie do zapłaty PLUS. Powrót Powrót Obierz OW                                                                                                    | > Sprawdzanie w trybie art. 25                                                | sprawy z kru bio SA                                                                                                    |                                                                                                    |  |  |  |
| USTAWIENIA KONTA         > Konto         > Dokumenty do pobrania         > Twoje statystyki         > Liczba da         > Pomoc         PolEECAMY         Make ceptacja Ogólnych Warunków realizacji zleceń w ramach usługi Wezwanie do zapłaty PLUS.         Korzystanie z usługi Wezwanie do zapłaty PLUS wymaga akceptacji Ogólnych Warunków realizacji zleceń w ramach usługi Wezwanie do zapłaty PLUS.         Powrót                                                                                                    | > Zlecenia masowe                                                             | wyshj                                                                                                    |                                                                                                    |  |  |  |
| <ul> <li>konto</li> <li>Dokumenty do pobrania</li> <li>Twoje statystyki</li> <li>Liczba da</li> <li>Pomoc</li> <li>PolECAMY</li> </ul> Akceptacja Ogólnych Warunków realizacji zleceń w ramach usługi Wezwanie do zapłaty PLUS. Korzystanie z usługi Wezwanie do zapłaty PLUS wymaga akceptacji Ogólnych Warunków realizacji zleceń w ramach usługi Wezwanie do zapłaty PLUS. Powrót Powrót                                                                                                    | USTAWIENIA KONTA                                                              | Kompletność usługi                                                                                                    | Kompletność usługi                                                                                                    |  |  |  |
| <ul> <li>Konto</li> <li>Dokumenty do pobrania</li> <li>Twoje statystyki</li> <li>Liczba da</li> <li>Pomoc</li> <li>PolECAMY</li> <li>PolecaMY</li> <li>Powrót</li> <li>Powrót</li> <li>Powrót</li> </ul>                                                                                                    |                                                                               | * * * * *                                                                                                    | * * * * *                                                                                                    |  |  |  |
| <ul> <li>Dokumenty do pobrania</li> <li>podstawowa usługa windykacyjna</li> <li>otrzymujesz kompleksowe rozwiązanie gwarantujące szybkie odzyskanie wierzytelności od dłużnika</li> <li>Liczba da</li> <li>Pomoc</li> </ul> POLECAMY Akceptacja Ogólnych Warunków realizacji zleceń w ramach usługi Wezwanie do zapłaty PLUS wymaga akceptacji Ogólnych Warunków realizacji zleceń w ramach usługi Wezwanie do zapłaty PLUS. Powrót                                                                                                    | > Konto                                                                       | <ul> <li>ponosisz pełne koszty odzyskania<br/>należności</li> </ul>                                                                           | <ul> <li>koszty odzyskania należności ponosi<br/>dłużnik</li> </ul>                                                        |  |  |  |
| <ul> <li>&gt; Liczba da</li> <li>&gt; Pomoc</li> <li>POLECAMY</li> <li>Akceptacja Ogólnych Warunków realizacji zleceń w ramach usługi Wezwanie do zapłaty PLUS</li> <li>Korzystanie z usługi Wezwanie do zapłaty PLUS wymaga akceptacji Ogólnych Warunków realizacji zleceń w ramach usługi Wezwanie do zapłaty PLUS.</li> <li>Zapoznaj się z treścią Ogólnych Warunków realizacji zleceń w ramach usługi Wezwanie do zapłaty PLUS.</li> </ul>                                                                                                    | <ul> <li>&gt; Dokumenty do pobrania</li> <li>&gt; Twoie statystyki</li> </ul> | <ul> <li>podstawowa usługa windykacyjna</li> </ul>                                                                                            | <ul> <li>otrzymujesz kompleksowe rozwiązanie<br/>gwarantujące szybkie odzyskanie<br/>wierzwtalności od dłużnika</li> </ul> |  |  |  |
| Pomoc POLECAMY Akceptacja Ogólnych Warunków realizacji zleceń w ramach usługi Wezwanie do zapłaty PLUS wymaga akceptacji Ogólnych Warunków realizacji zleceń w ramach usługi Wezwanie do zapłaty PLUS. Zapoznaj się z treścią Ogólnych Warunków realizacji zleceń w ramach usługi Wezwanie do zapłaty PLUS. Powrót                                                                                                    | > Liczba da                                                                   |                                                                                                    |                                                                                                    |  |  |  |
| POLECAMY       VVEZWANIE do Zapłaty PLUS         Korzystanie z usługi Wezwanie do zapłaty PLUS wymaga akceptacji Ogólnych Warunków realizacji zleceń w ramach usługi Wezwanie do zapłaty PLUS.         Zapoznaj się z treścią Ogólnych Warunków realizacji zleceń w ramach usługi Wezwanie do zapłaty PLUS.         Powrót       Pobierz OW >                                                                                                    | Pomoc                                                                         | acja Ogólnych Warunków realizacji                                                                                                    | zleceń w ramach usługi                                                                                                    |  |  |  |
| Korzystanie z usługi Wezwanie do zapłaty PLUS wymaga akceptacji Ogólnych Warunków realizacji zleceń w ramach usługi Wezwanie do zapłaty PLUS. Zapoznaj się z treścią Ogólnych Warunków realizacji zleceń w ramach usługi Wezwanie do zapłaty PLUS. Powrót Powrót Pobierz OW >                                                                                                    | POLECAMY Wezwa                                                                | he do zapłaty PLUS                                                                                                    |                                                                                                    |  |  |  |
| Zapoznaj się z treścią Ogólnych Warunków realizacji zleceń w ramach usługi Wezwanie do zapłaty PLUS.           Powrót         Pobierz OW                                                                                                    | Korzystanie z usług                                                           | Korzystanie z usługi Wezwanie do zapłaty PLUS wymaga akceptacji Ogólnych Warunków realizacji zleceń w ramach usługi Wezwanie do zapłaty PLUS. |                                                                                                    |  |  |  |
| Powrót Pobierz OW >                                                                                                    | Zapoznaj się z treśc                                                          | ł Ogólnych Warunków realizacji zleceń w ramach usługi Wezwanie do zapłaty PLUS.                                                               |                                                                                                    |  |  |  |
|                                                                                                    | Powrót                                                                        |                                                                                                    |                                                                                                    |  |  |  |

Jak wysłać wezwanie do zapłaty? 3/5

- Kliknij w przycisk Akceptuję Ogólne Warunki
- Wybierz kategorię dłużnika, któremu wysyłasz Wezwanie do zapłaty
- 3. Kliknij w przycisk **Wyślij wezwanie**

| ezwanie do zapłaty PLUS                                         |                                                                                                    |
|-----------------------------------------------------------------|----------------------------------------------------------------------------------------------------|
| Wyślij wezwanie                                                 |                                                                                                    |
| Historia zleconych wezwań                                       |                                                                                                    |
| opisywanie dłużników                                            | Akceptacja Ogolnych Warunkow realizacji zlećen w ramach usługi                                                                                                    |
| prawdzanie                                                      | Wezwanie do zapłaty PLUS                                                                                                    |
| niosek jednolity                                                | Potwierdzam zapoznanie się z treścią Ogólnych Warunków realizacji zleceń w ramach usługi Wezwanie do zapłaty PLUS i akceptuję wszystkie warunki świadczenia tej usługi.                                                                                              |
| onitorowanie                                                    | Popurát                                                                                                    |
| opisywanie Informacji                                           |                                                                                                    |
| <ul> <li>Wezwanie do zapłaty PLUS</li> </ul>                    |                                                                                                    |
| <ul> <li>Wyślij wezwanie</li> </ul>                             |                                                                                                    |
| <ul> <li>Historia zleconych wezwań</li> </ul>                   | WAZNE!                                                                                                    |
| > Dopisywanie dłużników                                         | Usługa jest przeznaczona dla wierzytelności, które powstały w wyniku transakcji zawartych po 27 kwietnia 2013r., zgodnie z Ustawą z dnia 8 marca 2013 roku (Dz. U. 2013, poz. 403) o terminach zapłaty w transakcjach handlowych.                                    |
| > Sprawdzanie                                                   | Pamiętaj!                                                                                                    |
| > Wniosek jednolity                                             | Po odzyskaniu należności głównej, na skutek postępowania polubownego i/lub windykacyjnego prowadzonego przez Kaczmarski Inkasso, otrzymasz fakturę prowizyjną, którą musisz zapłacić.                                                                                |
| > Monitorowanie                                                 | Jednocześnie dłużnikowi wystawiona będzie nota księgowa, na podstawie której zobowiązany będzie zwrócić Ci kwotę wynikającą z faktury prowizyjnej. Ewentualne postępowanie sądowe i<br>edzekucyjne zwiazane z dochodzeniem noty ksiegowej przeprowadzimy bezpłatnie. |
| <ul> <li>Dopisywanie Informacji</li> <li>Pozytywnych</li> </ul> | Należności odzyskane na etapie postępowania upominawczego, nie są obciążone prowizją.                                                                                                    |
| > Sprawdzanie w trybie art. 25                                  | W ramach usługi zlecasz przekazanie informacji o zobowiązaniu do KRD BIG SA.                                                                                                    |
| > Zlecenia masowe                                               | Wybierz kategorię dłużnika, któremu wysyłasz Wezwanie do zapłaty:                                                                                                    |
|                                                                 | Iednoosobowa działalność gospodarcza                                                                                                    |
|                                                                 | O Przedsiębiorstwo lub instytucja                                                                                                    |
| > Konto                                                         |                                                                                                    |
| > Dokumenty do pobrania                                         |                                                                                                    |
| > Twoje statystyki                                              | Powrót Wyślij wezwanie >                                                                                                    |
| > Liczba darmowych usług                                        |                                                                                                    |
| > Pomoc                                                         |                                                                                                    |

Jak wysłać wezwanie do zapłaty? 4/5

 Uzupełnij wszystkie niezbędne dane kontaktowe

| Vyślij | wezwanie | do | zapłaty | PLUS | na | koszt dłużnika |
|--------|----------|----|---------|------|----|----------------|
|--------|----------|----|---------|------|----|----------------|

| Dane dłużnika      |                                 |     |  |
|--------------------|---------------------------------|-----|--|
| Imię               | *                               | (?) |  |
| Nazwisko           | *                               | (?) |  |
| Nazwa podmiotu     | *                               | •   |  |
| REGON              |                                 | •   |  |
| Informacje dodatko | owe o dłużniku                  |     |  |
| Branża             | * - Wybierz                     | ♥ ⑦ |  |
|                    | Rezygnacja ze wskazan<br>branży | ia  |  |
| Numer identyfikacy | /jny dłużnika                   |     |  |
| NID                | •                               |     |  |
| NIP                | •                               |     |  |
|                    |                                 |     |  |
| Adres wykonyw      | vania działalności gospodarczej |     |  |
|                    | kania                           |     |  |

Jak wysłać wezwanie do zapłaty? 5/5

- 1. Kliknij w przycisk **Dodaj**
- Wypełnij dane o wierzycielu. Jest to pole opcjonalne
- 3. Kliknij w przycisk Dalej

| Krok 2                                   |                               |                                    |              | Informacja o zadłużeniu 🛛 ^ |
|------------------------------------------|-------------------------------|------------------------------------|--------------|-----------------------------|
| Lista zobowiązań                         |                               |                                    |              |                             |
| Lo Bodetawa tabawiatania                 | Krok 3                        |                                    |              | Dane o wierzycielu ^        |
| Lp. Poustawa zobowiązania                | Dane kontaktowe wierzyciela   |                                    |              |                             |
| Brak danych                              | lucia de                      |                                    |              |                             |
|                                          | hemuieke *                    |                                    |              |                             |
| Z - Zobowiązanie kwestionowane przez dłu | Stanowiska                    |                                    |              |                             |
|                                          | Adres email *                 |                                    |              |                             |
| Dodaj Edytuj Usuń                        | Telefon *                     |                                    |              |                             |
|                                          | Wyślij kopie na e-mail        | ✓ ⑦                                |              |                             |
| Rezygnuję z wysyłki 🛛 🔋                  | Adres e-mail *                |                                    |              |                             |
| upomnienia                               |                               |                                    |              |                             |
|                                          | Informacje dodatkowe          |                                    |              |                             |
|                                          | Nr.konto bonkowogo            |                                    |              |                             |
|                                          | Nazwa odbiorov *              |                                    |              |                             |
|                                          | przelewu                      |                                    |              |                             |
|                                          | Adres do przelewu bankoweg    | 0                                  |              |                             |
|                                          | Duckarsk (Lakal               |                                    |              |                             |
|                                          | Budynek / Lokai 2             |                                    |              |                             |
|                                          | Miejscowość                   |                                    |              |                             |
|                                          | Kod i poczta *                |                                    |              |                             |
|                                          | Kraj *                        | Polska 🗸                           | 0            |                             |
|                                          | 1 2<br>Wymagane jest wypełnie | nie co najmniej jednego z dwóch ws | kazanych pól |                             |
|                                          |                               |                                    |              |                             |
|                                          |                               |                                    |              |                             |
|                                          | Anuluj                        |                                    |              |                             |
|                                          |                               |                                    |              |                             |

Jak sprawdzić historię zleconych wezwań?

- Kliknij w przycisk Wezwanie do zapłaty
- 2. Kliknij w Historia zleconych wezwań
- W zakładce Oczekujące znajdziesz listę wezwań

|    | USŁUGI                                                                                                    | Przypominamy, że <b>upłynął termin płatności faktury.</b> Prosimy o uregulowanie należności.                                                                                                    |
|----|----------------------------------------------------------------------------------------------------|----------------------------------------------------------------------------------------------------|
|    | <ul> <li>Wezwanie do zapłaty PLUS</li> </ul>                                                                                      |                                                                                                    |
|    | <ul> <li>Wyślij wezwanie</li> </ul>                                                                                               |                                                                                                    |
| 2) | <ul> <li>Historia zleconych wezwań</li> </ul>                                                                                     | Historia zleconych wezwań do zapłaty                                                                                                    |
|    | <ul> <li>Dopisywanie družnikow</li> </ul>                                                                                         | W tabeli znajdziesz listę zleconych wezwań do zapłaty do dłużników, którzy jeszcze nie są wpisani do Krajowego Rejestru Długów BIG SA.                                                                                                    |
|    | <ul> <li>&gt; Sprawdzanie</li> <li>&gt; Wniosek jednolity</li> </ul>                                                              | Zakładka "Oczekujące" to zlecenia, dla których wysłano wezwania do zapłaty, ale nie minął jeszcze ustawowy termin pozwalający na zlecenie dopisania dłużnika do KRD BIG SA. Zgodnie z prawem<br>zlecenie dopisania dłużnika do KRD BIG SA zostanie zrealizowane, gdy minie co najmniej 30 dni od wymagalności zobowiązania i 30 dni od wysłania wezwania do zapłaty lub 14 dni od daty<br>wysłania ostrzeżenia w przwadku posiadania tytułu wykonawczego. |
|    | <ul> <li>Monitorowanie</li> <li>Dopisywanie Informacji<br/>Pozytwnych</li> </ul>                                                  | Zakładka "Do automatycznego przekazania" zawiera zobowiązania, w stosunku do których wkrótce zostanie wysłane zlecenie dopisania dłużnika do systemu KRD BIG SA. Trafiają tutaj zlecenia dla<br>których wysłane zostały e-maile do dłużników z informacją o planowanym dopisaniu do KRD BIG SA. Dane te będą stanowiły informacje gospodarcze w zakresie, w jakim będą przetwarzane w<br>systemie KRD BIG SA.                                             |
|    | <ul> <li>&gt; Sprawdzanie w trybie art. 25</li> <li>&gt; Zlecenia masowe</li> </ul>                                               | W zakładce "Wstrzymane" znajdują się zlecenia, dla których wstrzymałeś prace windykacyjne.           Oczekujące (0)         Do automatycznego przekazania (0)           Oczekujące (0)         Do automatycznego przekazania (0)                                                                                                    |
|    | USTAWIENIA KONTA                                                                                                    | Filtr wyszukiwania                                                                                                    |
|    | <ul> <li>Konto</li> <li>Dokumenty do pobrania</li> <li>Twoje statystyki</li> <li>Liczba darmowych usług</li> <li>Pomoc</li> </ul> | Filtr  Pokaż sprawy  Wszystkie                                                                                                    |

WRÓĆ DO SPISU TREŚCI » 17

18

### Dopisywanie dłużnika

Jak dopisać dłużnika? 1/6

- 1. Kliknij w przycisk **Dopisywanie** dłużników
- 2. Kliknij w przycisk **Dopisz dłużnika**
- 3. Kliknij w przycisk Jednoosobowa działalność gospodarcza
- 4. Kliknij w przycisk **Dalej**

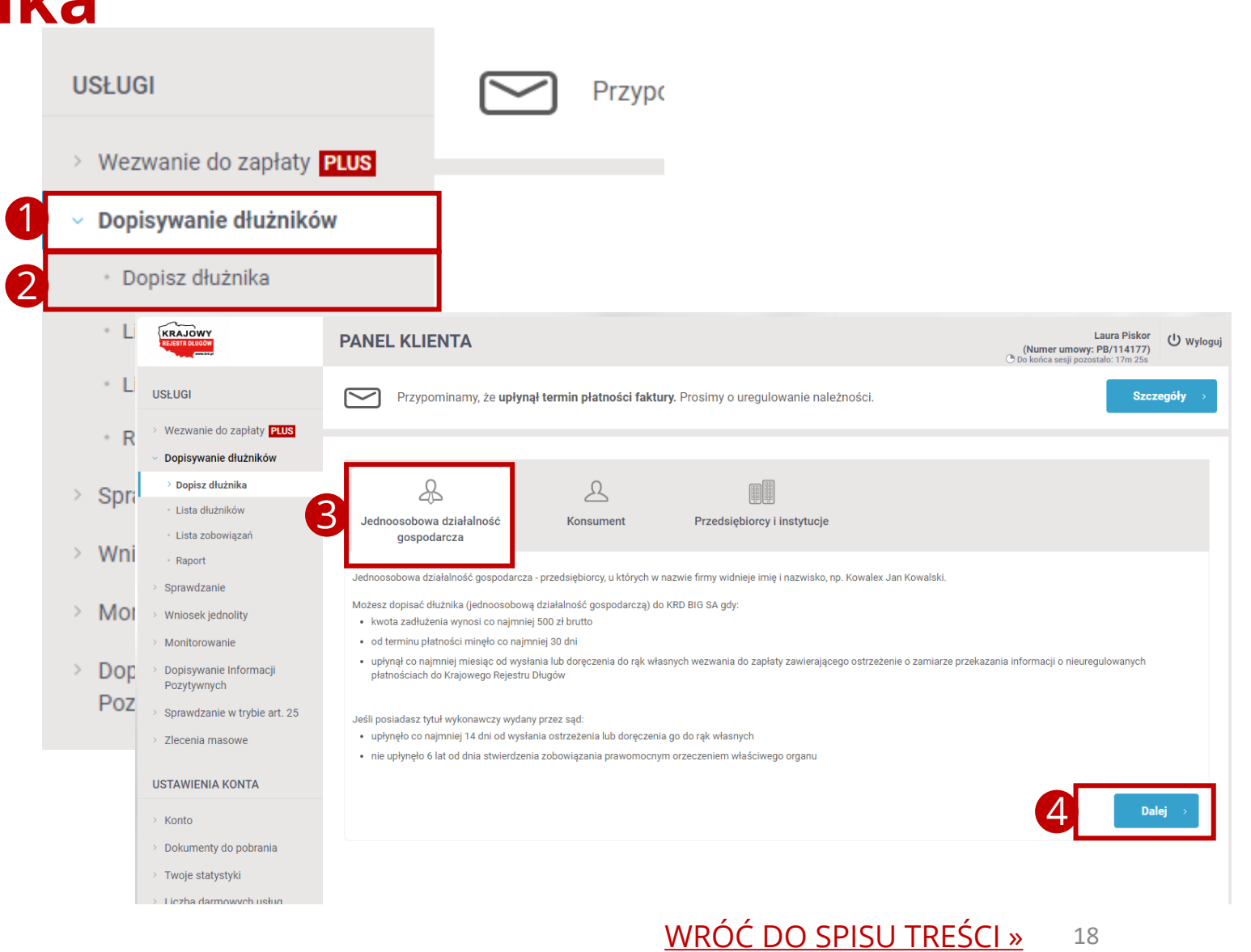

Jak dopisać dłużnika? 2/6

- 1. Uzupełnij niezbędne dane
- Jeśli chcesz, w kroku 2 i 3 możesz podać dane dodatkowe, jak na przykład możliwość wysłania listu z informacją o zadłużeniu
- 3. Kliknij w przycisk Dalej

| opisz dłużnika                 | aturika   Dopisz dłużnika - jednoosobowa działalność gospodarcza      aturika     anie   ednoliny     anie   ednoliny     Narei dłużnika     Inie witybe     Narei dłużnika     Inie witybe     Narei dłużnika     Inie witybe     Narei dłużnika     Inie witybe     Narei dłużnika     Inie witybe     Narei dłużnika     Inie witybe     Narei dłużnika     Inie witybe     Narei dłużnika     Inie witybe     Narei dłużnika     Inie witybe     Narei dłużnika     Inie witybe     Inie witybe     Inie witybe     Inie witybe     Inie witybe     Inie witybe     Inie witybe     Inie witybe     Inie witybe     Inie witybe     Inie witybe     Inie witybe     Inie witybe     Inie witybe     Inie witybe |               |                                   |               |        |                               |                            |                                    |
|--------------------------------|----------------------------------------------------------------------------------------------------|---------------|-----------------------------------|---------------|--------|-------------------------------|----------------------------|------------------------------------|
| ista dłużników                 |                                                                                                    |               | -                                 |               | , j    | -                             |                            | -                                  |
| ista zobowiązań                | Krok 1                                                                                                    |               |                                   |               |        |                               |                            | Dane dłużnika                      |
| aport                          | Dono diužniko                                                                                                    |               |                                   |               |        |                               |                            |                                    |
| awdzanie                       | Dane družnika                                                                                                    |               |                                   |               |        |                               |                            |                                    |
| osek jednolity                 | Imię                                                                                                    | *             |                                   | ?             |        |                               |                            |                                    |
| itorowanie                     | Nazwisko                                                                                                    | *             |                                   | 9             |        |                               |                            |                                    |
| sywanie Informacji<br>rtywnych | Nazwa podmiotu                                                                                                    | *<br>/ dłużni | (                                 | (?)           |        |                               |                            |                                    |
| wdzanie w trybie art. 25       | -                                                                                                    | , arazin      |                                   |               |        |                               |                            |                                    |
| enia masowe                    | Numer                                                                                                    | *             | NIP                               | •             |        |                               |                            |                                    |
| VIENIA KONTA                   | Informacje dodatkowe                                                                                                    | e o dłuż      | niku                              |               |        |                               |                            |                                    |
| 0                              | Branża                                                                                                    | *             | Wybierz 🗸 🗸                       |               |        |                               |                            |                                    |
| imenty do pobrania             |                                                                                                    |               |                                   |               |        |                               |                            |                                    |
| e statystyki                   |                                                                                                    |               | kezygnacja ze wskazania branży    |               |        |                               |                            |                                    |
| a darmowych usług              | Adres wykonywani                                                                                                    | ia dział      | alności gospodarczej              |               |        |                               |                            |                                    |
| oc                             | Ulica                                                                                                    | 1             |                                   | 9             |        |                               |                            |                                    |
| AMY                            | Budynek / Lokal                                                                                                    | 2             |                                   | ?             |        |                               |                            |                                    |
|                                | Miejscowość                                                                                                    |               |                                   | 0             |        |                               |                            |                                    |
| ETELNA Firma                   | Kod i poczta                                                                                                    | *             |                                   | 0             |        |                               |                            |                                    |
| md                             | Kraj                                                                                                    | *             | Polska 🗸                          | •             |        |                               |                            |                                    |
|                                | 1 2<br>Wymagane jest w                                                                                                    | ypełnie       | nie co najmniej jednego z dwóch w | skazanych pól |        |                               |                            |                                    |
|                                | Adres zamieszkan                                                                                                    | ia            |                                   |               |        |                               |                            |                                    |
|                                | Adres koresponde                                                                                                    | ncyjny        |                                   |               |        |                               |                            |                                    |
|                                |                                                                                                    |               |                                   |               |        |                               |                            |                                    |
|                                | Dane dodatkowe                                                                                                    |               |                                   | ~             | •      |                               |                            |                                    |
|                                | Krok 2                                                                                                    |               |                                   |               |        |                               | Inform                     | acja o zadłużeniu                  |
|                                | Krok 3                                                                                                    |               |                                   |               |        |                               |                            | Dane dodatkowe                     |
|                                | Anuluj                                                                                                    |               |                                   |               |        |                               |                            | 3 Dalej                            |
|                                |                                                                                                    |               |                                   |               | TNLB03 | Wersja: 1.76.0.1224 Data: 10/ | 28/2020 12:40:24 UTC Copyr | ight © 2010 - 2020 Krajowy Rejestr |

#### WRÓĆ DO SPISU TREŚCI » 19

Jak dopisać dłużnika? 3/6

- 1. Uzupełnij niezbędne dane
- 2. Kliknij w przycisk **Dalej**

| Dopisz dłużnika - jednoosobowa działalność gospodarcza          • kara dłużnika -         • kara dłużnika -         • kara dłużnika -         • Ropri         • Ropri         • Ropri         • Ropri         • Spawdzanie         • Wnieski jednolity         • Odjuszanie         • Odjuszanie </th <th>ść gospodarcza</th> <th></th> | ść gospodarcza                                                                                                    |                                     |              |                                                              |                                           |
|----------------------------------------------------------------------------------------------------|----------------------------------------------------------------------------------------------------|-------------------------------------|--------------|--------------------------------------------------------------|-------------------------------------------|
| · Lista dłużników                                                                                                    |                                                                                                    | -                                   |              |                                                              |                                           |
| Lista zobowiązań                                                                                                    | ok 1                                                                                                    |                                     |              |                                                              | Dane dłużnika 🗠                           |
| • Raport                                                                                                    |                                                                                                    |                                     |              |                                                              |                                           |
| > Sprawdzanie                                                                                                    | uznika                                                                                                    |                                     |              |                                                              |                                           |
| Wniosek jednolity                                                                                                    | *                                                                                                    |                                     | (?)          |                                                              |                                           |
| > Monitorowanie                                                                                                    | ko *                                                                                                    |                                     | •            |                                                              |                                           |
| Dopisywanie Informacji<br>Pozytywnych Numer                                                                                                    | podmiotu *                                                                                                    | ka                                  | (?)          |                                                              |                                           |
| Sprawdzanie w trybie art. 25                                                                                                    | Image: Book of the second end of the second end of the                                                                                                    |                                     |              |                                                              |                                           |
| Zlecenia masowe                                                                                                    | a dunda<br>dunda<br>dunda |                                     |              |                                                              |                                           |
| Numer                                                                                                    | *                                                                                                    |                                     | (Y)          |                                                              |                                           |
| JSTAWIENIA KONTA                                                                                                    | acie dodatkowe o dłuż                                                                                                    | niku                                |              |                                                              |                                           |
| Konto                                                                                                    | ioje doddikowe o didel                                                                                                    |                                     |              |                                                              |                                           |
| Dokumenty do pobrania                                                                                                    | *                                                                                                    | - Wybierz - Y                       | (Y)          |                                                              |                                           |
| Twoje statystyki                                                                                                    |                                                                                                    | Rezygnacja ze wskazania branży      |              |                                                              |                                           |
| Liczba darmowych usług                                                                                                    | es wykonywania działa                                                                                                    | alności gospodarczej                |              |                                                              |                                           |
| Pomoc Ulica                                                                                                    | 1                                                                                                    |                                     | •            |                                                              |                                           |
| POLECAMY Budyne                                                                                                    | k / Lokal                                                                                                    |                                     | (?)          |                                                              |                                           |
| Miejsco                                                                                                    | 2<br>wość                                                                                                    |                                     | (?)          |                                                              |                                           |
| RZETEL NA Firma                                                                                                    | oczta *                                                                                                    |                                     | (P)          |                                                              |                                           |
| Kraj                                                                                                    | *                                                                                                    | Polska 🗸                            | (P)          |                                                              |                                           |
| 12                                                                                                    | magano jost wynołnio                                                                                                    | nia co naimniai iadnago z dwách wsł | (azapych pól |                                                              |                                           |
| □Adr                                                                                                    | es zamieszkania                                                                                                    |                                     |              |                                                              |                                           |
| □Adr                                                                                                    | es korespondencvinv                                                                                                    |                                     |              |                                                              |                                           |
| 0                                                                                                    |                                                                                                    |                                     |              |                                                              |                                           |
|                                                                                                    |                                                                                                    |                                     |              |                                                              |                                           |
| Dane de                                                                                                    | odatkowe                                                                                                    |                                     | ~            |                                                              |                                           |
|                                                                                                    |                                                                                                    |                                     |              |                                                              |                                           |
|                                                                                                    | ok 2                                                                                                    |                                     |              |                                                              |                                           |
|                                                                                                    | ok 3                                                                                                    |                                     |              |                                                              |                                           |
| Anul                                                                                                    | IJ                                                                                                    |                                     |              |                                                              | 2 Dalej >                                 |
|                                                                                                    |                                                                                                    |                                     |              | TNLB03 Wersja: 1.76.0.1224 Data: 10/28/2020 12:40:24 UTC Cop | yright © 2010 - 2020 Krajowy Rejestr Dług |

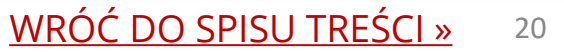

Jak dopisać dłużnika? 4/6

 W kroku drugim możesz dodać nowe zobowiązanie. W tym celu kliknij w przycisk **Dodaj**, a następnie **Dodaj** zobowiązanie

| Dopisywanie dłużników                 |                                                                                     |                                         |
|---------------------------------------|-------------------------------------------------------------------------------------|-----------------------------------------|
| > Dopisz dłużnika                     | Dopisz dłużnika - jednoosobowa działalność gospodarc                                | za                                      |
| <ul> <li>Lista dłużników</li> </ul>   |                                                                                     |                                         |
| <ul> <li>Lista zobowiązań</li> </ul>  | Krok 1                                                                              |                                         |
| • Raport                              |                                                                                     |                                         |
| Sprawdzanie                           | Krok 2                                                                              | Informacja o zadłużeniu 🗠               |
| Wniosek jednolity                     |                                                                                     |                                         |
| Monitorowanie                         | Lp. Podstawa zobowiązania 🔺 Kwota zadłużenia Kwota zobowiązania Termin wymagalności | Data wysłania/doręczenia wezwania 🛛 🖓 🕒 |
| Dopisywanie Informacji<br>Pozytywnych | Brak danych                                                                         |                                         |
| Sprawdzanie w trybie art. 25          | ♀ Zobowiązanie kwestionowane przez dłużnika<br>✿ Zobowiązanie zawieszone            |                                         |
| Zlecenia masowe                       | Dodaj 🗸 Edytuj zobowiązanie Usuń zobowiązanie                                       |                                         |
| STAWIENIA KONTA                       | Dodaj zobowiązanie                                                                  |                                         |
| Konto                                 | Dodaj zobowiązanie stwierdzone tytułem wykonawczym                                  |                                         |
| Dokumenty do pobrania                 | Wok 3                                                                               | Dane dodatkowe 🗸                        |
| Twoje statystyki                      | Archit                                                                              |                                         |
| Liczba darmowych usług                | Anuiuj                                                                              | Daiej >                                 |
| Pomoc                                 |                                                                                     |                                         |
| OLECAMY                               |                                                                                     |                                         |
|                                       |                                                                                     |                                         |

#### WRÓĆ DO SPISU TREŚCI » 21

Jak dopisać dłużnika? 5/6

Wypełnij wszystkie wymagane pola\*
 Kliknij w przycisk **Ok**

\* Aby przejść ten krok, na komputerze, na którym dopisywany jest dłużnik lub zlecane jest wezwanie do zapłaty, system dat musi być ustawiony dla czasu polskiego.

| Szczegóły zobowiązania                                              |                                           |        |  |             |
|---------------------------------------------------------------------|-------------------------------------------|--------|--|-------------|
| 1<br>Podstawa<br>zobowiązania                                       | (inny dokument) V                         |        |  |             |
| Inny typ dokumentu                                                  |                                           |        |  |             |
| Numer lub data *<br>wystawienia<br>dokumentu                        |                                           |        |  |             |
| Waluta *                                                            | PLN V ?                                   |        |  |             |
| Kwota zobowiązania                                                  | •                                         |        |  |             |
| Kwota zadłużenia *                                                  | •                                         |        |  |             |
| Termin wymagalności *                                               | •                                         |        |  |             |
| Data wysłania lub *<br>doręczenia wezwania                          | •                                         |        |  |             |
| Zarzuty *<br>kwestionowania                                         | Brak zarzutu kwestionowania 🖌 🔊           |        |  |             |
| Zarzuty przedawnienia *                                             | Brak zarzutu przedawnienia 🔹 🕐            |        |  |             |
| Opis dotychczasowych *<br>działań podjętych<br>wobec dłużnika       | Brak 🗸 🖓                                  |        |  |             |
| Informacje dodatkowe                                                |                                           |        |  |             |
| Identyfikator zobowiązania<br>nadawany przez<br>użytkownika systemu | •                                         |        |  |             |
| <sup>12</sup> Wymagane jest wypełnie                                | nie co najmniej jednego z dwóch wskazanyc | ch pól |  |             |
| Anuluj                                                              |                                           |        |  | <b>2</b> Ok |

Jak dopisać dłużnika? 6/6

- Krok 3 jest opcjonalny. Wypełnij go, jeśli chcesz wysłać powiadomienie do dłużnika
- Jeśli wszystkie kroki zostały już uzupełnione, kliknij w przycisk **Dalej**

| Dane dodatkowe                                                                                        |                                |       |  |  |
|----------------------------------------------------------------------------------------------------|--------------------------------|-------|--|--|
| Identification and an                                                                                 |                                |       |  |  |
| przez użytkownika                                                                                     |                                | U     |  |  |
| Twoje dane jako wierzyciela<br>będą opublikowane i<br>dostępne dla wszystkich<br>użytkowników systemu | ☑ ()                           |       |  |  |
| Czy chcesz wysłać do dłużn                                                                            | ika powiadomienie o dopisaniu? | ☑ (?) |  |  |
| Język powiadomienia                                                                                   | polski                         | • 🤊   |  |  |
| Wybierz rodzaj przesyłki                                                                              | (?)                            |       |  |  |
| List zwykły                                                                                           | ۲                              |       |  |  |
| List polecony                                                                                         | 0                              |       |  |  |
| Adres wysyłki powiadomien                                                                             | ia 🔋                           |       |  |  |
| Adres siedziby                                                                                        | ۲                              |       |  |  |
| Adres zamieszkania                                                                                    | 0                              |       |  |  |
| Adres korespondencyjny                                                                                | 0                              |       |  |  |
| Inny adres                                                                                            | 0                              |       |  |  |
| Wyślij kopię na e-mail                                                                                | •                              |       |  |  |
| Dane kontaktowe wierzyciel                                                                            | a                              |       |  |  |
| Imię Nazwisko                                                                                         |                                | (?)   |  |  |
| Stanowisko                                                                                            |                                | (?)   |  |  |
| Adres e-mail                                                                                          |                                | (?)   |  |  |
| Telefon                                                                                               |                                | (?)   |  |  |
|                                                                                                    |                                |       |  |  |

Co to jest?

W zakładce **Dopisywanie Dłużników** > **Raport** znajdziesz dwa zestawienia, dzięki którym przegląd aktualnie dopisanych przez Ciebie spraw stanie się łatwiejszy:

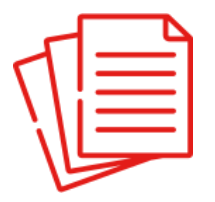

**Lista wszystkich spraw -** zawiera szczegółowe informacje o wszystkich dopisanych przez Ciebie sprawach oraz zobowiązaniach wchodzących w skład danej sprawy.

| _             |  |
|---------------|--|
| $\square$     |  |
| $\mathcal{M}$ |  |
| ľ             |  |

**Lista wybranych spraw -** zawiera zagregowane informacje o wybranych przez Ciebie sprawach. W jednym zestawieniu możesz wybrać do tysiąca spraw, których zakres łatwo definiujesz na etapie zlecania zamówienia na listę.

Jak działa? 1/3

- 1. Wejdź w zakładkę **Dopisywanie Dłużników**.
- 2. Następnie w **Raport**.

Podpowiemy Ci także, ile aktualnie posiadasz spraw w bazie
 Krajowego Rejestru Długów Biura
 Informacji Gospodarczej S.A.

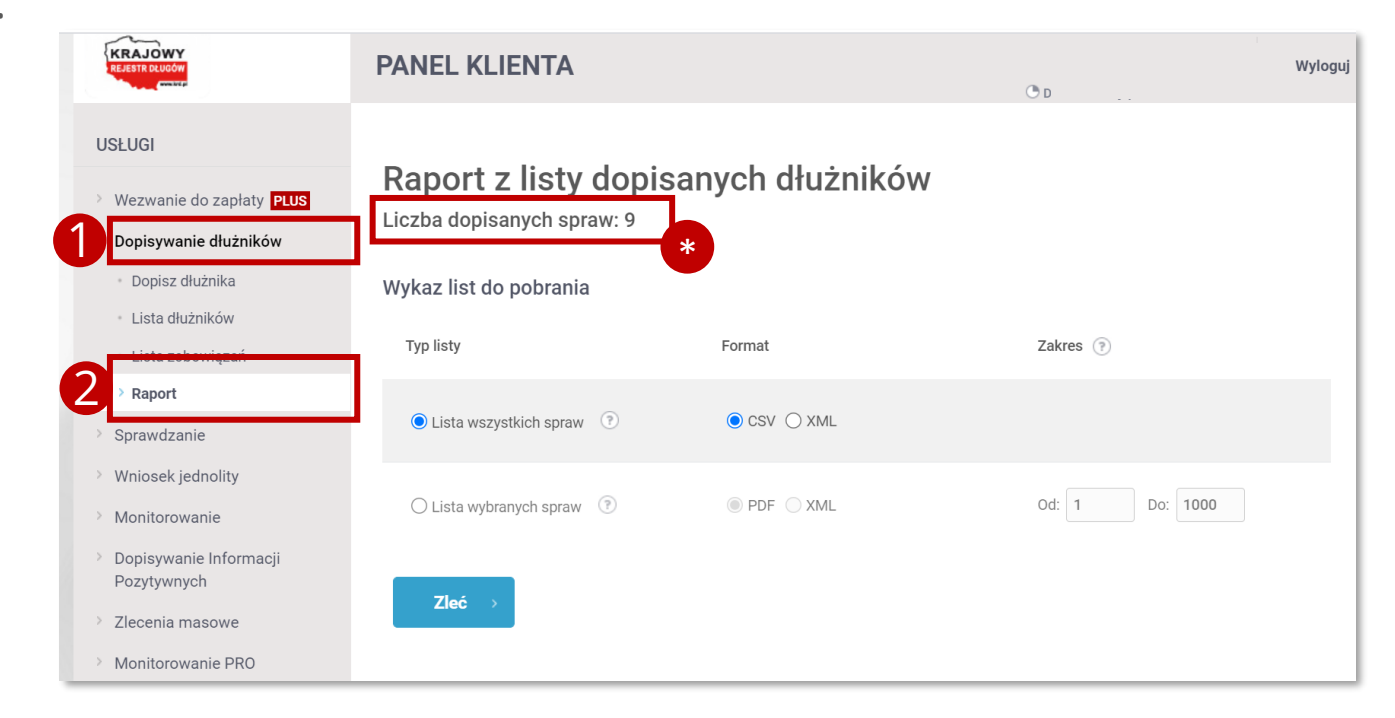

Jak działa? 2/3

- **1.** Wybierz listę, która Cię interesuje.
- 2. Wybierz format pliku zwrotnego.

Ważne! Sprawy pojawiają się według kolejności dodania do bazy Krajowego Rejestru Długów Biura Informacji Gospodarczej S.A.

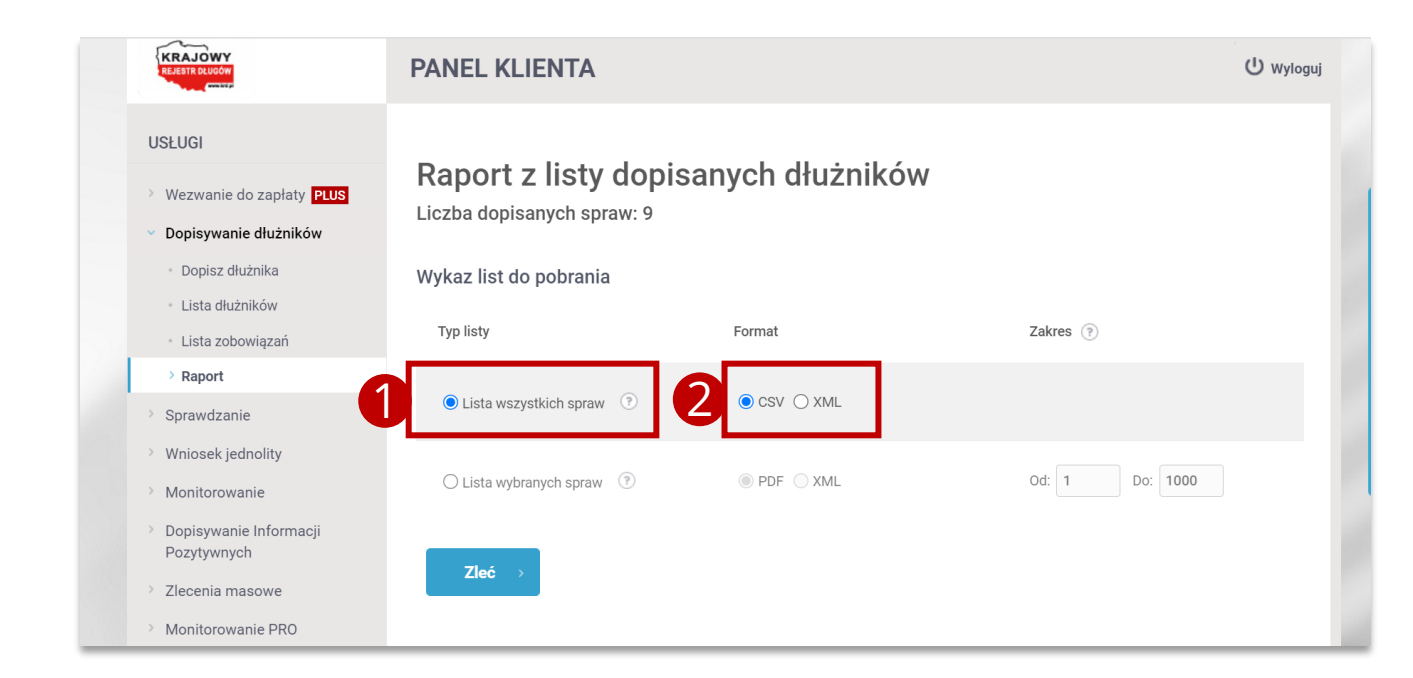

Jak działa? 3/3

- Dla <u>Listy wybranych spraw</u> wskaż dodatkowo zakres spraw, które Cię interesują.
- 2. Kliknij w przycisk **Zleć**

Dotyczy Listy wybranych spraw w jednym zestawieniu możesz wybrać maksymalnie 1 000 spraw.

| <ul> <li>Wezwanie do zapłaty PLUS</li> <li>Dopisywanie dłużników</li> </ul>                                                           | Raport z listy dopis<br>Liczba dopisanych spraw: 9 | anych dłużników |                                                                                                   |
|----------------------------------------------------------------------------------------------------|----------------------------------------------------|-----------------|---------------------------------------------------------------------------------------------------|
| <ul> <li>Dopisz dłużnika</li> </ul>                                                                                                   | Wykaz list do pobrania                             |                 |                                                                                                   |
| <ul> <li>Lista dłużników</li> <li>Lista zobowiązań</li> </ul>                                                                         | Typ listy                                          | Format          | Zakres 💿                                                                                          |
| > Raport                                                                                                    |                                                    |                 |                                                                                                   |
| Sprawdzanie                                                                                                    | O Lista wszystkich spraw 🕐                         | CSV XML         |                                                                                                   |
| <ul> <li>Wniosek jednolity</li> <li>Monitorowanie</li> <li>Dopisywanie Informacji<br/>Pozytywnych</li> <li>Zlecenia masowe</li> </ul> | Lista wybranych spraw                              | ○ PDF ● XML     | Od: 1 Do: 1000<br>Koniec zakresu<br>musi być mniejszy<br>lub równy<br>całkowitej liczbie<br>spraw |
| Monitorowanie PRO                                                                                                    |                                                    |                 |                                                                                                   |

Co dalej?

Zleciłeś pobranie raportu. Abyś miał spokojną głowę, damy Ci o tym znać także w Panelu Klienta, a zamówione zestawienie znajdziesz na **Liście zleceń** poniżej.

| USŁUGI <ul> <li>Wezwanie do zapłaty PLUS</li> <li>Dopisywanie dłużników</li> </ul> | Raport z listy dopis<br>Liczba dopisanych spraw: 9 | anych dłużników |                |
|------------------------------------------------------------------------------------|----------------------------------------------------|-----------------|----------------|
| <ul> <li>Dopisz dłużnika</li> </ul>                                                | Wykaz list do pobrania                             |                 |                |
| <ul> <li>Lista dłużników</li> <li>Lista zobowiązań</li> </ul>                      | Typ listy                                          | Format          | Zakres 💿       |
| <ul> <li>Raport</li> <li>Sprawdzanie</li> </ul>                                    | Lista wszystkich spraw                             | CSV () XML      |                |
| <ul> <li>Wniosek jednolity</li> <li>Monitorowanie</li> </ul>                       | O Lista wybranych spraw 💿                          | PDF XML         | Od: 1 Do: 1000 |
| <ul> <li>Dopisywanie Informacji</li> <li>Pozytywnych</li> </ul>                    | Zlecenie zostało dodane do listy                   |                 |                |
| <ul> <li>Zlecenia masowe</li> <li>Monitorowanie PRO</li> </ul>                     | Zleć →                                             |                 |                |

Statusy List

#### Zestawienie może przyjąć dwa statusy:

- W trakcie generowania jeszcze pracujemy nad Twoją listą. Na tym etapie warto odświeżyć stronę, by zweryfikować aktualny status zamówionej listy.
- **Gotowy** Twoja lista czeka gotowa do pobrania.

Czekają tu na Ciebie wszystkie zamówione przez Ciebie listy do **30 dni od zlecenia.** 

| Lp. | Nazwa                            | Data zlecenia       | Format pliku | Status |            |
|-----|----------------------------------|---------------------|--------------|--------|------------|
| 1   | Lista wszystkich spraw           | 2021-07-01 11:28:12 | CSV          | Gotowy | [↓         |
| 2   | Lista wszystkich spraw           | 2021-07-01 11:28:06 | CSV          | Gotowy | ↓          |
| 3   | Lista wszystkich spraw           | 2021-07-01 11:28:02 | CSV          | Gotowy | ₽          |
| 4   | Lista wszystkich spraw           | 2021-07-01 11:27:58 | CSV          | Gotowy | [↓         |
| 5   | List wybranych spraw, zakres 1-9 | 2021-07-01 11:27:45 | pdf          | Gotowy | [↓         |
| 6   | Lista wszystkich spraw           | 2021-07-01 11:27:31 | CSV          | Gotowy | ↓          |
| 7   | List wybranych spraw, zakres 1-9 | 2021-07-01 11:26:32 | xml          | Gotowy | [↓         |
| 8   | Lista wszystkich spraw           | 2021-07-01 11:24:36 | xml          | Gotowy | ↓          |
| 9   | Lista wszystkich spraw           | 2021-06-28 22:16:35 | CSV          | Gotowy | <b>↓</b>   |
| 10  | Lista wszystkich spraw           | 2021-06-28 22:15:50 | CSV          | Gotowy | <b>₽</b> ↓ |

Pobieranie List

- 1. Kliknij w ikonę koło wybranej Listy.
- Zestawienie zapisze się na Twoim komputerze.

| Ziecenia masowe        |         |                        |                     |              |        |
|------------------------|---------|------------------------|---------------------|--------------|--------|
| Monitorowanie PRO      |         |                        |                     |              |        |
| USTAWIENIA KONTA       | Lista 2 | Zleceń                 |                     |              |        |
| > Konto                | Lp.     | Nazwa                  | Data zlecenia       | Format pliku |        |
| Dokumenty do pobrania  | 1       | Lista wszystkich spraw | 2021-06-23 09:15:53 | CSV          | Gotowy |
| > Twoje statystyki     | 2       | Lista wszystkich spraw | 2021-06-23 08:30:22 | CSV          | Gotowy |
| Liczba darmowych usług | 3       | Lista wszystkich spraw | 2021-06-23 08:21:07 | xml          | Gotowy |
| > Pomoc                | 4       | Lista wszystkich spraw | 2021-06-23 08:19:26 | CSV          | Gotowy |
| POLECAMY               |         |                        |                     |              |        |

Jaki zakres danych czeka na Ciebie w zestawieniu?

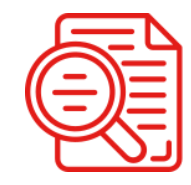

#### Lista wybranych spraw

- Identyfikator sprawy nadany przez KRD
- Identyfikator sprawy nadany przez Klienta
- Login
- Dane dłużnika
- Numer identyfikacyjny dłużnika
- Łączna kwota zadłużenia na sprawie
- Suma zobowiązań w sprawie
- Zawieszenie zobowiązania
- Zablokowanie sprawy

Ułatw sobie aktualizację danych w bazie KRD. **To nic nie kosztuje!** 

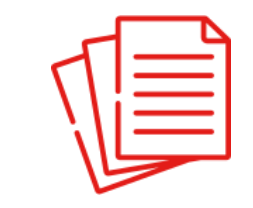

#### Lista wszystkich spraw

- Login
- Numer identyfikacyjny dłużnika
- Dane dłużnika
- Typ dłużnika
- Identyfikator sprawy nadany przez KRD
- Identyfikator sprawy nadany przez Klienta
- Identyfikator zobowiązania nadany przez KRD
- Identyfikator zobowiązania nadany przez Klienta
- Kwota zadłużenia
- Waluta zadłużenia
- Data dodania zobowiązania do KRD
- Data wymagalności zobowiązania
- Data orzeczenia tytułu wykonawczego
- Data wysyłki wezwania do zapłaty
- Zawieszenie zobowiązania
- Zablokowanie sprawy

### Pobranie raportu z SCHUFA o niemieckich firmach

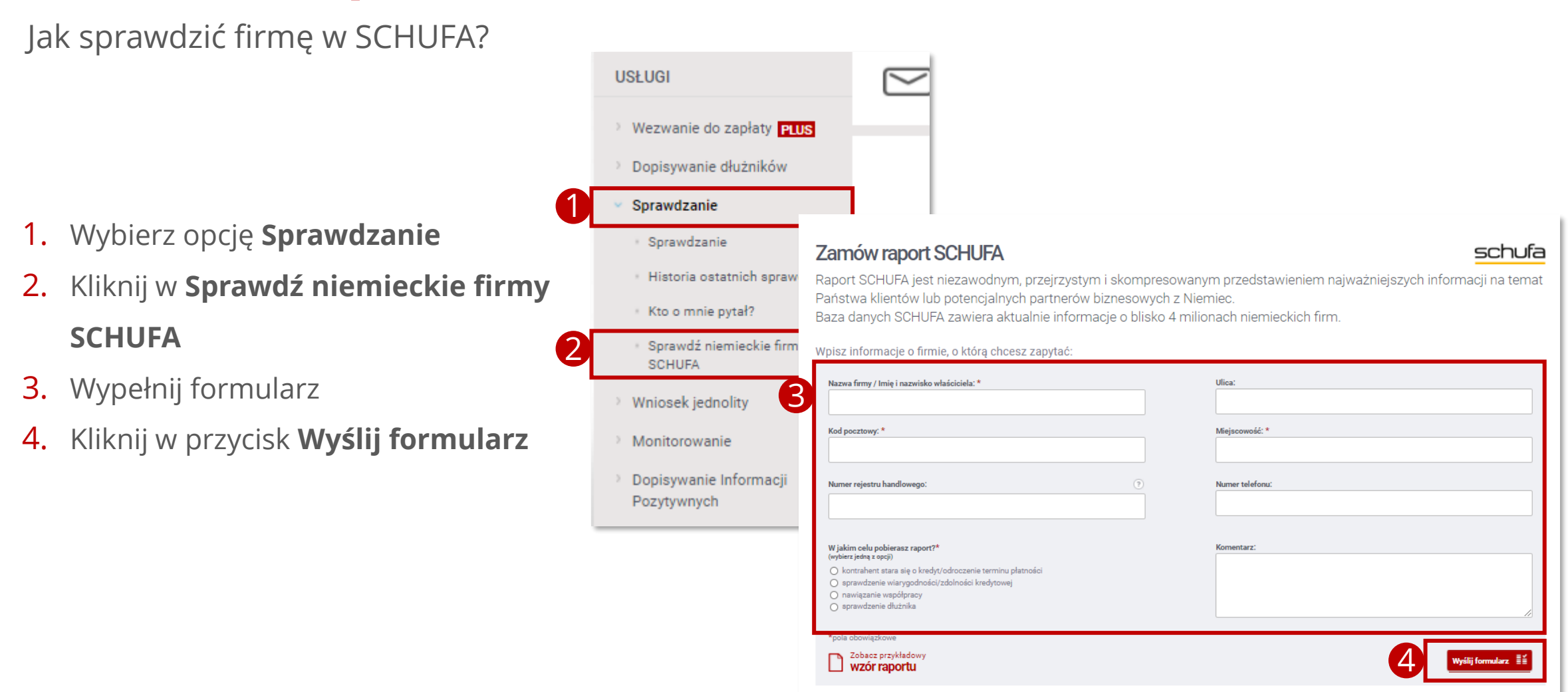

Jak zmienić dane teleadresowe? 1/2

- W zakładce ustawienia konta, wybierz opcję Konto
- 2. Kliknij w Dane Twojej firmy
- 3. Kliknij w przycisk **Edytuj**

| Długów BIG                                    | i SA       |
|-----------------------------------------------|------------|
| Dane firmy                                    |            |
| USTAWIENIA KONTA                              |            |
| > Konto                                       |            |
| 🕴 Dane Twojej firmy                           |            |
| <ul> <li>Zarządzanie użytkownikami</li> </ul> |            |
| Zmiana hasła                                  |            |
| Sprawdzanie telefoniczne - PIN                |            |
| Billing                                       |            |
| • Faktury                                     |            |
| Cennik                                        |            |
| Historia operacji                             |            |
| > Dokumenty do pobrania                       |            |
| > Twoje statystyki                            |            |
| Liczba darmowych usług                        |            |
| > Pomoc                                       | 3 Edytuj > |

Dane Klienta Systemu Terminowych Płatności FairPay.pl i Krajowego Rejestru Długów BIG SA

Jak zmienić dane teleadresowe? 2/2

- 1. Wpisz nowe dane
- 2. Kliknij w przycisk Dalej
- Kliknij w przycisk Potwierdzam poprawność danych

| Dane firmy                                                              |                        |               |          |                                                 |
|-------------------------------------------------------------------------|------------------------|---------------|----------|-------------------------------------------------|
| Firma *                                                                 | I.piskor               |               | (?)      |                                                 |
| REGON                                                                   |                        |               | (?)      |                                                 |
| NIP                                                                     | 7627103184             |               |          |                                                 |
| Nazwa organu rejestrowego                                               |                        |               | ?        |                                                 |
| Numer organu rejestrowego                                               |                        |               | ?        |                                                 |
| Branża                                                                  | <nie wybrano=""></nie> | ~             | ?        |                                                 |
| Adres siedziby                                                          |                        |               |          |                                                 |
| Ulica                                                                   | Opolska                |               | ?        |                                                 |
| Budynek / Lokal 2                                                       | 1                      |               | )        |                                                 |
| Miejscowość                                                             | Wrocław                |               | )        |                                                 |
| Kod i poczta *                                                          | 50-500 Wrocław         |               | ?        |                                                 |
| Kraj *                                                                  | Polska                 | ~             | )        |                                                 |
| 12<br>Wymagane jest wypełnie                                            | nie co najmniej jedne  | go z dwóch ws | kazanyoł | lòc                                             |
| Adres do korespondencji                                                 |                        |               |          |                                                 |
| Taki sam jak adres<br>podstawowy                                        |                        |               |          |                                                 |
| Adres, na który należy wysłać<br>Taki sam jak adres<br>korespondencyjny | o faktury<br>☑         |               |          |                                                 |
| Dane kontaktowe                                                         |                        |               |          |                                                 |
| Telefon *                                                               | +48723640002           | Komórkowy 🗸   | (?)      |                                                 |
| Telefon zaufany                                                         | +48723640002           | Komórkowy 🗸   | (?)      |                                                 |
| Adres email *                                                           | mailetestowekrd@       | krd.pl        | (?)      |                                                 |
| Email dedykowany do                                                     |                        |               | ?        |                                                 |
| powiedomien KRD                                                         |                        |               |          |                                                 |
| Δημμί                                                                   |                        |               |          |                                                 |
| , unarluj                                                               |                        |               |          |                                                 |
|                                                                         |                        |               |          |                                                 |
| Jana Klianta                                                            | Suctor                 | Torm          | iner     | woh Błatności Egir Day pl. i Krajowago Bojestry |
| Diugów BIG S                                                            | SA                     | Tenn          | mov      | yon Flattosol FailFay.pl 1 Klajowego Rejestiu   |
| ~                                                                       |                        |               |          |                                                 |
| WAŻNEI                                                                  |                        |               |          |                                                 |

Jak dodać nowego użytkownika? 1/2

- 1. Kliknij w przycisk Konto
- Kliknij w przycisk Zarządzanie użytkownikami
- Kliknij w przycisk Dodaj nowego użytkownika lub Dodaj wielu użytkowników

|   | USTAWIENIA KONTA                      |
|---|---------------------------------------|
| 1 | ✓ Konto                               |
|   | <ul> <li>Dane Twojej firmy</li> </ul> |
| 2 | Zarządzanie użytkownikami             |
|   | <ul> <li>Zmiana hasła</li> </ul>      |

#### Zarządzanie użytkownikami

| iltr wyszukiwania                       |                                         |                     |            |                  |   |
|-----------------------------------------|-----------------------------------------|---------------------|------------|------------------|---|
| ïltr                                    | (?)                                     |                     |            |                  |   |
| Szukai                                  |                                         |                     |            |                  |   |
|                                         |                                         |                     |            |                  |   |
|                                         |                                         |                     |            |                  | - |
| Lp. Identyfikator(login)                |                                         | A Nazwisko i imiona | Stanowisko | Grupy uprawnień  | Z |
| 1 CA9AEF3F9F                            |                                         | Piskor Laura        |            | Właściciel konta |   |
| - Konto użytkownika zostało zablokowane |                                         |                     |            |                  |   |
|                                         |                                         |                     |            |                  |   |
|                                         |                                         |                     |            | _                |   |
| Dodaj nowego użytkownika Dodaj wielu u  | <mark>żytkowników</mark> Edytuj Podgląd |                     |            |                  |   |
|                                         |                                         |                     |            | -                |   |
|                                         |                                         |                     |            |                  |   |
|                                         |                                         |                     |            |                  |   |
|                                         |                                         |                     |            |                  |   |
|                                         |                                         |                     |            |                  |   |

Opoja zarządzanie użytkownikami pozwala na dodawanie nowych użytkowników oraz modyfikację lub usunięcie istniejących uprawnień. Użytkowników można dodawać pojedynczo lub hurtowo z wykorzystaniem pliku .csv

Jak dodać nowego użytkownika? 2/2

- Wypełnij niezbędne dane. Pola oznaczone gwiazdką są obowiązkowe.
- 2. Kliknij w przycisk **Zapisz**

| ogowanie                                                                                                |                                   |     |  |   |
|----------------------------------------------------------------------------------------------------|-----------------------------------|-----|--|---|
| entyfikator(login)                                                                                      | *                                 | (?) |  |   |
| asło użytkownika                                                                                        | *                                 | (?) |  |   |
| otwierdzenie hasła                                                                                      | *                                 | 0   |  |   |
| ane osobowe                                                                                             |                                   |     |  |   |
| ię                                                                                                    | *                                 |     |  |   |
| rugie imię                                                                                              |                                   | (?) |  |   |
| azwisko                                                                                                 | *                                 | (?) |  |   |
| tanowisko                                                                                               |                                   | (?) |  |   |
| res email                                                                                               | *                                 | (?) |  |   |
| lefon                                                                                                   |                                   | (?) |  |   |
| lefon zaufany                                                                                           |                                   | (?) |  |   |
| awnienia<br>Iszystkie uprawnienia<br>akie jak załogowany<br>tytkownik)<br>ozwół mi wybrać<br>rrawnienia | <ul><li>• ?</li><li>• ?</li></ul> |     |  |   |
| Anului                                                                                                  |                                   |     |  | 0 |

Jak zmienić hasło?

- 1. Kliknij w przycisk Konto
- 2. Kliknij w przycisk **Zmiana hasła**
- 3. Uzupełnij wymagane pola
- 4. Kliknij w przycisk **Zmień hasło**

|   | USTAWIENIA KONTA                                   |
|---|----------------------------------------------------|
| 1 | > Konto                                            |
|   | <ul> <li>Dane Twojej firmy</li> </ul>              |
|   | <ul> <li>Zarządzanie użytkownikami</li> </ul>      |
| 2 | <ul> <li>Zmiana hasła</li> </ul>                   |
|   | <ul> <li>Sprawdzanie telefoniczne - PIN</li> </ul> |

#### Zmiana hasła

Anuluj

Hasło powinno być zmieniane nie rzadziej niż raz na 30 dni, składać się z co najmniej 8 znaków, zawierać dużą i małą literę, cyfrę oraz znak specjalny.

| Obecne hasło         | Czy moje hasło jest dostatecznie silne?                                |  |
|----------------------|------------------------------------------------------------------------|--|
| Nowe hasto           | <ul> <li>Długość hasła (min. 8 znaków)</li> <li>Mała litera</li> </ul> |  |
| Potwierdź nowe hasło | <ul> <li>Wielka litera</li> <li>Cyfra</li> </ul>                       |  |
| (?)                  | Znak specjalny (np. !, @, #, \$, %, ^, &, *)                           |  |

Zmień hasło

#### Moje faktury

- 1. Kliknij w przycisk Konto
- 2. Kliknij w przycisk **Faktury**
- **3.** W tabeli dostępne będą
- wszystkie faktury wystawione przez Krajowy Rejestr Długów BIG SA.

|   | Wezwanie do zapłaty PLUS                                        |                                                            |                          |                          |                       |                  |              |                  |
|---|-----------------------------------------------------------------|------------------------------------------------------------|--------------------------|--------------------------|-----------------------|------------------|--------------|------------------|
|   | Dopisywanie dłużników                                           |                                                            |                          |                          |                       |                  |              |                  |
|   | Sprawdzanie                                                     | Faktury                                                    |                          |                          |                       |                  |              |                  |
|   | > Wniosek jednolity                                             |                                                            |                          |                          |                       |                  |              |                  |
|   | Monitorowanie                                                   | Dane do płatności                                          |                          |                          |                       |                  |              |                  |
|   | <ul> <li>Dopisywanie Informacji</li> <li>Pozytywnych</li> </ul> | Numer rachunku 4110900<br>bankowego do wpłaty za<br>usługi | 10049986000009717251     |                          |                       |                  |              |                  |
|   | > Sprawdzanie w trybie art. 25                                  |                                                            |                          |                          |                       |                  |              |                  |
|   | > Zlecenia masowe                                               | Poniższa tabela zawiera zestawienie faktu                  | ır wystawionych przez Kr | ajowy Rejestr Długów BIG | SA dla Państwa firmy. |                  |              |                  |
|   | USTAWIENIA KONTA                                                | Lp. Data wystawienia                                       | Numer faktury            | Wartość netto            | Wartość brutto        | Termin płatności | Data zapłaty | Liczba<br>korekt |
| 1 | <ul> <li>Konto</li> </ul>                                       | Brak danych                                                |                          |                          |                       |                  |              |                  |
|   | <ul> <li>Dane Twojej firmy</li> </ul>                           |                                                            |                          |                          |                       |                  |              |                  |
|   | <ul> <li>Zarządzanie użytkownikami</li> </ul>                   | Pobierz podgląd 🕠                                          |                          |                          |                       |                  |              |                  |
|   | <ul> <li>Zmiana hasła</li> </ul>                                |                                                            |                          |                          |                       |                  |              |                  |
|   | <ul> <li>Sprawdzanie telefoniczne - PIN</li> </ul>              |                                                            |                          |                          |                       |                  |              |                  |
| 6 | • Billing                                                       |                                                            |                          |                          |                       |                  |              |                  |
| 2 | > Faktury                                                       |                                                            |                          |                          |                       |                  |              |                  |
|   | Cennik                                                          |                                                            |                          |                          |                       |                  |              |                  |
|   | <ul> <li>Historia operacji</li> </ul>                           |                                                            |                          |                          |                       |                  |              |                  |
|   | > Dokumenty do pobrania                                         |                                                            |                          |                          |                       |                  |              |                  |
|   | > Twoje statystyki                                              |                                                            |                          |                          |                       |                  |              |                  |
|   | > Liczba darmowych usług                                        |                                                            |                          |                          |                       |                  |              |                  |
|   | Pomoc                                                           |                                                            |                          |                          |                       |                  |              |                  |
|   | POLECAMY                                                        |                                                            |                          |                          |                       |                  |              |                  |

Sprawdzanie billingu

- 1. Kliknij w przycisk Konto
- 2. Kliknij w przycisk **Billing**
- 3. W tabeli i podsumowaniu znajdziesz informacje na temat operacji systemowych wykonanych w obecnym miesiącu. Znajdziesz tu również informacje na temat darmowych usług.

|     | Wezwanie do zapłaty PLUS              |                                                                    |                      |                  |                 |                  |                   |                       |       |                     |                  |          |
|-----|---------------------------------------|--------------------------------------------------------------------|----------------------|------------------|-----------------|------------------|-------------------|-----------------------|-------|---------------------|------------------|----------|
|     | Dopisywanie dłużników                 |                                                                    |                      |                  |                 |                  |                   |                       |       |                     |                  |          |
|     | Sprawdzanie                           | Billing                                                            |                      |                  |                 |                  |                   |                       |       |                     |                  |          |
|     | > Wniosek jednolity                   | Poniższa tabela przedstawia zest<br>kosztach operacii dodatkowych. | awienie liczby wykor | nanych w obecnyr | n miesiącu oper | acji systemowycł | n wraz z informac | jami o pozostałych da | mowyo | h operacjach w rama | ich abonamentu i |          |
|     | Monitorowanie                         |                                                                    |                      |                  |                 |                  |                   |                       |       |                     |                  |          |
|     | Dopisywanie Informacji                | Nazwa operacji                                                     | Wy                   | vkorzystane      | Pozostało       | Przyznane        | Cena jedn.        | Wartość netto         | VAT   | Wartość VAT         | Wartość brutto   |          |
|     | Pozytywnych                           | Alert gospodarczy                                                  |                      | 0                | 20              | 20               | 0.00              | 0.00                  | 23    | 0.00                | 0.00             | D        |
|     | > Sprawdzanie w trybie art. 25        | Monitorowanie kontrahentów                                         |                      | 0                | 155             | 155              | 0.00              | 0.00                  | 23    | 0.00                | 0.00             | 3        |
|     | > Zlecenia masowe                     | Pobranie raportu o przedsiębio                                     | orcy                 | U                | 10              | 10               | 0.00              | 0.00                  | 23    | 0.00                | 0.00             | <u>,</u> |
|     |                                       | Podsumowanie                                                       |                      |                  |                 |                  |                   |                       |       |                     |                  |          |
|     | USTAWIENIA KONTA                      | Liczba wykonanych płatnych<br>operacji                             | 0                    |                  |                 |                  |                   |                       |       |                     |                  |          |
|     | <ul> <li>Konto</li> </ul>             | Wartość netto                                                      | 0,00 PLN             |                  |                 |                  |                   |                       |       |                     |                  |          |
|     | <ul> <li>Dane Twojej firmy</li> </ul> | Wartość VAT                                                        | 0,00 PLN             |                  |                 |                  |                   |                       |       |                     |                  |          |
|     | Zarządzanie użytkownikami             | Wartość brutto                                                     | 0,00 PLN             |                  |                 |                  |                   |                       |       |                     |                  |          |
|     | Zmiana hasła                          |                                                                    |                      |                  |                 |                  |                   |                       |       |                     |                  |          |
|     |                                       |                                                                    |                      |                  |                 |                  |                   |                       |       |                     |                  |          |
| (2) | > Billing                             |                                                                    |                      |                  |                 |                  |                   |                       |       |                     |                  |          |
|     | Faktury                               |                                                                    |                      |                  |                 |                  |                   |                       |       |                     |                  |          |
|     | Cennik                                |                                                                    |                      |                  |                 |                  |                   |                       |       |                     |                  |          |
|     | Historia operacji                     |                                                                    |                      |                  |                 |                  |                   |                       |       |                     |                  |          |
|     |                                       |                                                                    |                      |                  |                 |                  |                   |                       |       |                     |                  |          |

### Dokumenty do pobrania

Gdzie znajdę potrzebne dokumenty?

- 1. Kliknij w przycisk Ustawienia konta
- Kliknij w przycisk Dokumenty do pobrania
- Aby pobrać potrzebny dokument kliknij w ikonkę

|   | USŁUGI                                                                                              | Przypominamy, że <b>upłynął termin płatności faktury</b> . Prosimy o ure            | gulowanie należności. |
|---|----------------------------------------------------------------------------------------------------|-------------------------------------------------------------------------------------|-----------------------|
|   | <ul> <li>Wezwanie do zapłaty PLUS</li> <li>Dopisywanie dłużników</li> <li>Gorzywierzie</li> </ul>   | Dokumenty do pobrania                                                               |                       |
|   | Wniosek jednolity                                                                                   | Dokumenty                                                                           | POBIERZ               |
|   | <ul> <li>Dopisywanie Informacji</li> <li>Pozytywnych</li> </ul>                                     | 1. Ustawa o udostępnianiu informacji gospodarczych i wymianie danych gospodarczych. |                       |
|   | <ul> <li>Sprawdzanie w trybie art. 25</li> <li>Zlecenia masowe</li> </ul>                           | 2. Regulamin Krajowego Rejestru Długów Biura Informacji Gospodarczej SA             |                       |
| 1 | USTAWIENIA KONTA                                                                                    | 3. Cennik abonamentowy.                                                             |                       |
| 2 | <ul> <li>Dokumenty do pobrania</li> <li>Twoje statystyki</li> <li>Liczba darmowych usług</li> </ul> | 4. Cennik usług dodatkowych.                                                        |                       |
|   |                                                                                                    | 5. Opis produktów SOP.                                                              |                       |
|   | RZETELNA Firma                                                                                      | 6. Opis usługi Wezwania Do Zapłaty PLUS.                                            |                       |
|   | me                                                                                                  | 7. The act upon Giving Access to Economic Information and Economic Data Exchange.   |                       |

#### Jak uruchomić?

- Kliknij w przycisk Monitorowanie
   PRO
- A następnie Dodaj nowe
   Monitorowanie PRO
- Jeśli chcesz dodać więcej
   monitorowań, kliknij w przycisk
   Dodaj wiele Monitorowań PRO

| REJESTR DLUGÓW                                                  | PANEL KLIENTA                                                                                | Laura Piskor<br>(Numer umowy: PB/114177)<br>O Do końca sesji pozostało: 19m 13s | U Wyloguj |
|-----------------------------------------------------------------|----------------------------------------------------------------------------------------------|---------------------------------------------------------------------------------|-----------|
| USŁUGI                                                          | Przypominamy, że <b>upłynął termin płatności faktury.</b> Prosimy o uregulowanie należności. | Szcz                                                                            | ægóły →   |
| > Wezwanie do zapłaty PLUS                                      |                                                                                              |                                                                                 |           |
| > Dopisywanie dłużników                                         |                                                                                              |                                                                                 |           |
| > Sprawdzanie                                                   | Szybki dostęp                                                                                |                                                                                 |           |
| > Wniosek jednolity                                             |                                                                                              |                                                                                 |           |
| Monitorowanie                                                   | WEZWANIE DO DOPISZ SPRAWDŹ MONITORUJ<br>ZAPŁATY <mark>PLUS</mark> DŁUŻNIKA W KRD W KRD       |                                                                                 |           |
| <ul> <li>Dopisywanie Informacji</li> <li>Pozytywnych</li> </ul> |                                                                                              |                                                                                 |           |
| > Sprawdzanie w trybie art. 25                                  |                                                                                              |                                                                                 |           |
| > Zlecenia masowe                                               |                                                                                              |                                                                                 |           |
| > Monitorowanie PRO                                             |                                                                                              |                                                                                 |           |
| USTAWIENIA KONTA                                                | NFG                                                                                          |                                                                                 |           |
| > Konto                                                         | eFaktoring                                                                                   |                                                                                 |           |
| > Dokumenty do pobrania                                         | Już dziś zamień fakturę na gotówkę!                                                          |                                                                                 |           |
| > Twoje statystyki                                              |                                                                                              |                                                                                 |           |
| > Liczba darmowych usług                                        |                                                                                              |                                                                                 |           |
| > Pomoc                                                         | Co zyskujesz?                                                                                |                                                                                 |           |
| <ul> <li>Dodaj nowe Monit</li> <li>PRO</li> </ul>               | orowanie Dodaj wiele Monitorowań PRO                                                         | -                                                                               |           |

Jak uruchomić?

- Wypełnij pola formularza, który pojawi się na ekranie
- 2. Kliknij Zapisz

#### Dodaj nowe Monitorowanie PRO

Opcja dodania nowego monitorowania PRO umożliwia dostęp do bieżących informacji na temat sytuacji finansowej wybranego kontrahenta (NIPu). Aby ją uruchomić należy wpisać NIP, wskazać daty rozpoczęcia i zakończenia oraz sposób, w jaki system KRD ma informować o danych zdarzeniach.

 Aktualne ustawienia parametrów Monitoringu PRO można sprawdzić w Ustawienia Monitorowania PRO

| Wpisz NiP                  |   |  |  |
|----------------------------|---|--|--|
| Dodaj opis monitorowania 📀 |   |  |  |
| Przykładowa treść          |   |  |  |
|                            |   |  |  |
| Data rozpoczęcia* 🔞        |   |  |  |
| 2021-04-26                 | Ħ |  |  |
| Data zakończenia 🔞         |   |  |  |
| Wybierz Datę               | Ħ |  |  |
| *Pola wymagane             |   |  |  |
|                            |   |  |  |

Jak uruchomić?

- Jeśli wybrałeś opcję Dodaj wiele Monitorowań PRO, wyświetli się następujące okno.
- Aby pobrać plik \*.csv, za pomocą którego możliwe jest wprowadzenie jednocześnie wielu numerów NIP do Monitorowania PRO, kliknij w TUTAJ

### Dodaj wiele Monitorowań PRO Opcja dodania nowego monitorowania PRO dla wielu kontrahentów jest dostępna poprzez dodanie transzy (plik CSV) z NIPami zgodnie z poniższym opisem. Kontakt z Twoim opiekunem Aktualne ustawienia parametrów Monitoringu PRO można sprawdzić w Ustawienia Monitorowania PRO 6 W celu utworzenia transzy z danymi otwórz przykładowy plik \*.csv. Możesz go ać TUTAJ instrukcję wypełnienia pliku TU. Wybierz plik Anuluj

Jak przygotować plik transzy?

- 1. Jeżeli chcesz dodać dany numer NIP do Monitorowania PRO poprzez plik .csv, musisz uzupełnić dane w kolumnach z poniższymi nagłówkami:
  - **Typ operacji** kolumna A
  - NIP kolumna E
  - Data rozpoczęcia monitorowania kolumna G
- 2. Dodatkowo możesz uzupełnić pola opcjonalne takie jak:
  - Data zakończenia monitorowania kolumna H
  - Dodatkowy opis warunku monitorowania kolumna F
- **3.** Plik zawiera również kolumny, które uzupełniane są przez system:
  - Status Przetworzenia kolumna B
  - Błąd przetworzenia kolumna C
  - Kod błędu kolumna D

Podanie jakiejkolwiek wartości w tych kolumnach (B,C i D) spowoduje odrzucenie transzy przez system. Kolumny te muszą pozostać puste, ponieważ zostaną nadpisane przez system KRD BIG SA informacjami na temat przetworzenia pliku.

#### WRÓĆ DO SPISU TREŚCI » 44

#### Jak dodać Monitorowanie PRO?

1. Aby dodać monitorowanie:

w kolumnie A - #Typ operacji umieść kod operacji "1",

w kolumnie E - NIP umieść NIP podmiotu, który chcesz monitorować,

w kolumnie G - Data rozpoczęcia monitorowania umieść datę rozpoczęcia monitorowania w formacie RRRR-MM-DD.

2. Dodatkowo:

**w kolumnie F - Dodatkowy opis warunku monitorowania** możesz umieścić własny opis warunku monitorowania, np. powód rozpoczęcia monitorowania danego podmiotu lub instrukcja postępowania w sytuacji pojawienia się nowego wpisu dotyczącego danego podmiotu,

w kolumnie H - Data zakończenia monitorowania możesz umieścić datę zakończenia monitorowania w formacie RRRR-MM-DD.

Opłacie podlegać będzie ilość monitorowanych NIP-ów w miesiącu, z zachowaniem możliwości ich wymiany w trakcie miesiąca, 1:1 bez dodatkowych kosztów.

#### O szczegóły zapytaj swojego Opiekuna Biznesowego!

| 1 | 1 | A             | В                    | С                  | D         | E          | F                                    | G                              | н                              |
|---|---|---------------|----------------------|--------------------|-----------|------------|--------------------------------------|--------------------------------|--------------------------------|
| U | 1 | #Typ operacji | Status przetworzenia | Błąd przetworzenia | Kod błędu | NIP        | Dodatkowy opis warunku monitorowania | Data rozpoczęcia monitorowania | Data zakończenia monitorowania |
| _ | 2 | 1             |                      |                    |           | 9318461136 |                                      | 2021-01-01                     |                                |
| 6 | 3 | 1             |                      |                    |           | 7964493396 | Przykładowy opis                     | 2021-02-01                     |                                |
| 2 | 4 | 1             |                      |                    |           | 5352872693 |                                      | 2021-02-14                     | 2021-05-31                     |

Aktualizacja Monitorowania PRO

1. Aby zaktualizować monitorowanie:

- w kolumnie A #Typ operacji umieść kod operacji "2",
- w kolumnie E NIP umieść NIP podmiotu, który chcesz monitorować,
- w kolumnie G Data rozpoczęcia monitorowania umieść datę rozpoczęcia monitorowania w formacie RRRR-MM-DD.

Na podstawie **numeru NIP** i **Daty rozpoczęcia monitorowania** system jednoznacznie określa monitorowania, dlatego należy uzupełnić te pola zgodnie z danymi, które przechowywane są w systemie. W innym wypadku, system nie będzie w stanie wybrać prawidłowego monitorowania i zostanie zwrócony błąd.

Pola, które można zaktualizować to: **Dodatkowy opis warunku monitorowania** oraz **Data zakończenia monitorowania**. Pozostałe kolumny nie podlegają edycji.

| 1 | 2 | A             | В                    | С                  | D         | E          | F                                    | G                              | Н                              |
|---|---|---------------|----------------------|--------------------|-----------|------------|--------------------------------------|--------------------------------|--------------------------------|
|   | 1 | #Typ operacji | Status przetworzenia | Błąd przetworzenia | Kod błędu | NIP        | Dodatkowy opis warunku monitorowania | Data rozpoczęcia monitorowania | Data zakończenia monitorowania |
|   | 2 | 2             |                      |                    |           | 7964493396 | Aktualizacja opisu                   | 2021-02-01                     |                                |
|   | 3 | 2             |                      |                    |           | 5352872693 |                                      | 2021-02-14                     | 2021-07-31                     |

Usunięcie Monitorowania PRO

- 1. W kolumnie **#Typ operacji** umieść kod operacji "3"
- 2. W kolumnie **NIP** umieść NIP podmiotu, który chcesz monitorować.
- **3.** W kolumnie **Data rozpoczęcia monitorowania** umieść datę rozpoczęcia monitorowania w formacie RRRR-MM-DD.

Na podstawie **numeru NIP** i **Daty rozpoczęcia monitorowania** system jednoznacznie określa monitorowania, dlatego należy uzupełnić te pola zgodnie z danymi, które przechowywane są w systemie. W innym wypadku, system nie będzie w stanie wybrać prawidłowego monitorowania i zostanie zwrócony błąd.

| Δ | 1 | A             | В                    | C                  | D         | E          | F                                    | G                              | H                              |
|---|---|---------------|----------------------|--------------------|-----------|------------|--------------------------------------|--------------------------------|--------------------------------|
|   | 1 | #Typ operacji | Status przetworzenia | Błąd przetworzenia | Kod błędu | NIP        | Dodatkowy opis warunku monitorowania | Data rozpoczęcia monitorowania | Data zakończenia monitorowania |
|   | 2 | 1             |                      |                    |           | 9318461136 |                                      | 2021-01-01                     |                                |
| 1 | 3 | 1             |                      |                    |           | 7964493396 | Przykładowy opis                     | 2021-02-01                     |                                |
| М | 4 | 1             |                      |                    |           | 5352872693 |                                      | 2021-02-14                     | 2021-05-3                      |

### **Rzetelna Firma**

Akceptacja regulaminu

 Kliknij w baner Rzetelnej Firmy widoczny na stronie

| KRAJOWY<br>REJESTR DLUGOW                                       |                                                                                                    |
|-----------------------------------------------------------------|----------------------------------------------------------------------------------------------------|
| USŁUGI                                                          | Przypominamy, że upłynął termin płatności faktury. Prosimy o uregulowanie należności.              |
| > Wezwanie do zapłaty PLUS                                      |                                                                                                    |
| > Dopisywanie dłużników                                         |                                                                                                    |
| > Sprawdzanie                                                   | Szybki dostęp                                                                                      |
| > Wniosek jednolity                                             |                                                                                                    |
| > Monitorowanie                                                 | WEZWANIE DO DOPISZ SPRAWDŹ MONITORUJ<br>ZAPŁATY <mark>PLUS</mark> DŁUŻNIKA W KRD W KRD             |
| <ul> <li>Dopisywanie Informacji</li> <li>Pozytywnych</li> </ul> |                                                                                                    |
| > Sprawdzanie w trybie art. 25                                  |                                                                                                    |
| > Zlecenia masowe                                               |                                                                                                    |
| > Monitorowanie PRO                                             | NFG                                                                                                |
| USTAWIENIA KONTA                                                |                                                                                                    |
| > Konto                                                         | eFaktoring                                                                                         |
| > Dokumenty do pobrania                                         | Już dziś zamień fakturę na gotówkę!                                                                |
| > Twoje statystyki                                              |                                                                                                    |
| > Liczba darmowych usług                                        |                                                                                                    |
| > Pomoc                                                         | Co zyskujesz?                                                                                      |
| POLECAMY                                                        | gotówka gwarancja sfinansowanie to0% wartości netto faktury dostęp również przez aplikację mobilną |

### **Rzetelna Firma**

#### Akceptacja regulaminu

 Zostaniesz przeniesiony do podstrony **Rzetelnej Firmy**, gdzie należy kliknąć w zakładkę

#### Dokumenty

Następnie kliknij w przycisk
 Regulamin

| RZETELNA Firma                                                                                                    | 8                                                                                                    | X                                                                                                    |                                                                                                    |                                                                                                    |                                                                                                    |            |
|----------------------------------------------------------------------------------------------------|----------------------------------------------------------------------------------------------------|----------------------------------------------------------------------------------------------------|----------------------------------------------------------------------------------------------------|----------------------------------------------------------------------------------------------------|----------------------------------------------------------------------------------------------------|------------|
| Strong git Dokur                                                                                                    | nenty                                                                                                    |                                                                                                    |                                                                                                    | Wyloguj się                                                                                                    |                                                                                                    |            |
|                                                                                                    |                                                                                                    |                                                                                                    |                                                                                                    | Zalogowany jako: Laura Pisko                                                                                        | r                                                                                                    |            |
| Strona główna                                                                                                    |                                                                                                    |                                                                                                    |                                                                                                    |                                                                                                    |                                                                                                    |            |
| Program Rzetelna Firma                                                                                                    |                                                                                                    |                                                                                                    |                                                                                                    |                                                                                                    |                                                                                                    |            |
| Rzetelna Firma to program prowadzony<br>gospodarczym oraz promocja pozytywne<br>podkreślić swoją wiarygodność płatnicza<br>www.rzetelnafirma.pl.                                                                                                    | pod patronatem Krajowego Rejestri<br>Igo wizerunku firm będących jego u<br>I, przejrzystość oraz stosowanie się                                                                                                    | u Długów. Celem Programu<br>iczestnikami. Program ten<br>do zasad etycznego prowa                                              | u jest promocja rzetelności płatniczej i t<br>adresowany jest do wszystkich podmio<br>dzenia biznesu. Szczegółowy opis progr | ransparentności w obrocie<br>tów gospodarczych pragnących<br>amu znajduje się na stronie                            |                                                                                                    |            |
| Korzyści płynące z uczestnictwa w                                                                                                    | Programie Rzetelna Firma                                                                                                    |                                                                                                    |                                                                                                    |                                                                                                    |                                                                                                    |            |
| <ul> <li>zdobycle nowych rynków i budo<br/>posiadanie dodatkowego argum<br/>kreowanie pozytywnego wizeru<br/>reklamowanie się i promowanie<br/>bieżące potwierdzanie wiasnej<br/>rekomendowanie prowadzonej<br/>wzmacnianie wizerunku i ofert<br/>wykrzystanie reklamy i oromo</li> </ul> | wanie przewagi konkurencyjnej, i<br>ientu w negocjacjach handlowych i<br>nku wiarygodnego podmiotu dzięki<br>przy użyciu znaku graficznego Prog<br>viarygodności i wypłacalności dzięk<br>działalności poprze uwypuklenie re | przetargach,<br>posługiwaniu się tytułem i<br>ramu Rzetelna Firma,<br>i legitymowaniu się Certyfi<br>sspektowanych zasad etycz | Rzetelna Firma,<br>ikatem Rzetelności on-line,<br>znych, które zostały zebrane w Kodeksie                                    | : Rzetelnej Firmy,                                                                                                  |                                                                                                    |            |
| <ul> <li>podniesienie prestiżu podmiotu<br/>informacji gospodarczej w Polse</li> <li>Uczestnictwo w Programie Rzetel</li> </ul>                                                                                                    | RZETELNA Firn                                                                                                    | าล                                                                                                    |                                                                                                    |                                                                                                    | · · ·                                                                                                    |            |
| Korzystać z Programu Rzetelna Firma m<br>zawarli z KRD umowę o współp<br>nie figurują w rejestrze KRD, jak<br>nie zalegają z płatnościami wob                                                                                                    | Strans glówna                                                                                                    | Dokumenty                                                                                                    |                                                                                                    |                                                                                                    | ١                                                                                                    | Wyloguj si |
| <ul> <li>wyrazili zgodę na opublikowani<br/>akceptują postanowienia Kodeł<br/>zamieścili na swoich stronach w<br/>potwierdzili chęć uczestnictwa</li> </ul>                                                                                                    | Strona główna                                                                                                    | Regulamin                                                                                                    |                                                                                                    |                                                                                                    | Zalogowany jako: I                                                                                                    | Laura Pisk |
| Co to jest wizytówka uczestnika P                                                                                                    | Program Rzetelna Firma                                                                                                    |                                                                                                    |                                                                                                    |                                                                                                    |                                                                                                    |            |
| Wizytówka uczestnika Programu Rzeteli<br>Rzetelności on-line wystawiany przez Kr<br>tej można również zapoznać się z zasad<br>instytucjach zewnętrznych. Wizytówka :                                                                                                    | Rzetelna Firma to program pro<br>gospodarczym oraz promocja p<br>podkreślić swoją wiarygodność<br>www.rzetelnafirma.pl.                                                                                                    | wadzony pod patronaten<br>pozytywnego wizerunku f<br>płatniczą, przejrzystość (                                                | n Krajowego Rejestru Długów. Celem<br>firm będących jego uczestnikami. Pro<br>oraz stosowanie się do zasad etyczne           | Programu jest promocja rzetelności p<br>gram ten adresowany jest do wszystki<br>go prowadzenia biznesu. Szczegółowy | łatniczej i transparentności w obrocie<br>ich podmiotów gospodarczych pragnącyc<br>y opis programu znajduje się na stronie | ch         |
| Wizytówka dostępna jest dla potencjalr<br>Programu.                                                                                                    |                                                                                                    |                                                                                                    | · · · · ···                                                                                                    |                                                                                                    |                                                                                                    |            |
| Wizualizacja stopki e-maila                                                                                                    |                                                                                                    |                                                                                                    |                                                                                                    |                                                                                                    |                                                                                                    |            |
|                                                                                                    | Jesteśmy uczestnik                                                                                                    | kiem Programu                                                                                                    |                                                                                                    |                                                                                                    |                                                                                                    |            |
|                                                                                                    | RZETELN                                                                                                    | A Firma                                                                                                    |                                                                                                    |                                                                                                    |                                                                                                    |            |
|                                                                                                    | Sprawdź naszą rze                                                                                                    | telność na www.rzete                                                                                                    | elnafirma.pl/58D6G128                                                                                                    |                                                                                                    |                                                                                                    |            |
| Wizualizacja wizytówki Rzetelnej Firmy                                                                                                    |                                                                                                    |                                                                                                    |                                                                                                    |                                                                                                    | _                                                                                                    |            |

### **Rzetelna Firma**

Akceptacja regulaminu

 Kliknij w przycisk: Akceptuję regulamin i chcę przystąpić do programu

|    | RZETELNA Firma                                                                                                    |  |  |  |  |  |  |
|----|----------------------------------------------------------------------------------------------------|--|--|--|--|--|--|
|    | Strona główna Dokumenty                                                                                                    |  |  |  |  |  |  |
|    | Regulamin                                                                                                    |  |  |  |  |  |  |
|    | Uczestnictwo w Programie Rzetelna Firma                                                                                               |  |  |  |  |  |  |
|    | Kliknij poniższy przycisk, jeśli akceptujesz regulamin i wyrażasz chęć przystąpienia do Programu Rzetelna Firma.                      |  |  |  |  |  |  |
| 1  | Akceptuję regulamin i chcę przystąpić do programu                                                                                     |  |  |  |  |  |  |
|    | Warunki uczestnictwa w Programie Rzetelna Firma                                                                                       |  |  |  |  |  |  |
|    | REGULAMIN PROGRAMU "RZETELNA FIRMA"                                                                                                   |  |  |  |  |  |  |
|    | Kaczmarski Group sp.j.                                                                                                    |  |  |  |  |  |  |
|    | pod patronatem<br>KRAJOWEGO REJESTRU DŁUGÓW BIURA INFORMACJI GOSPODARCZEJ S.A.                                                        |  |  |  |  |  |  |
|    | § 1<br>Postanowienia wstępne                                                                                                    |  |  |  |  |  |  |
| ų, | Regulamin Programu "RZETELNA FIRMA", zwany dalej "Regulaminem", określa zasady uczestnictwa w Programie "RZETELNA FIRMA" organizowany |  |  |  |  |  |  |

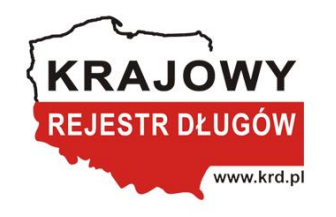

### Kontakt

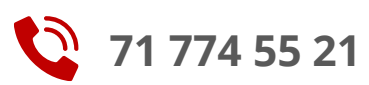

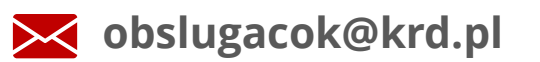

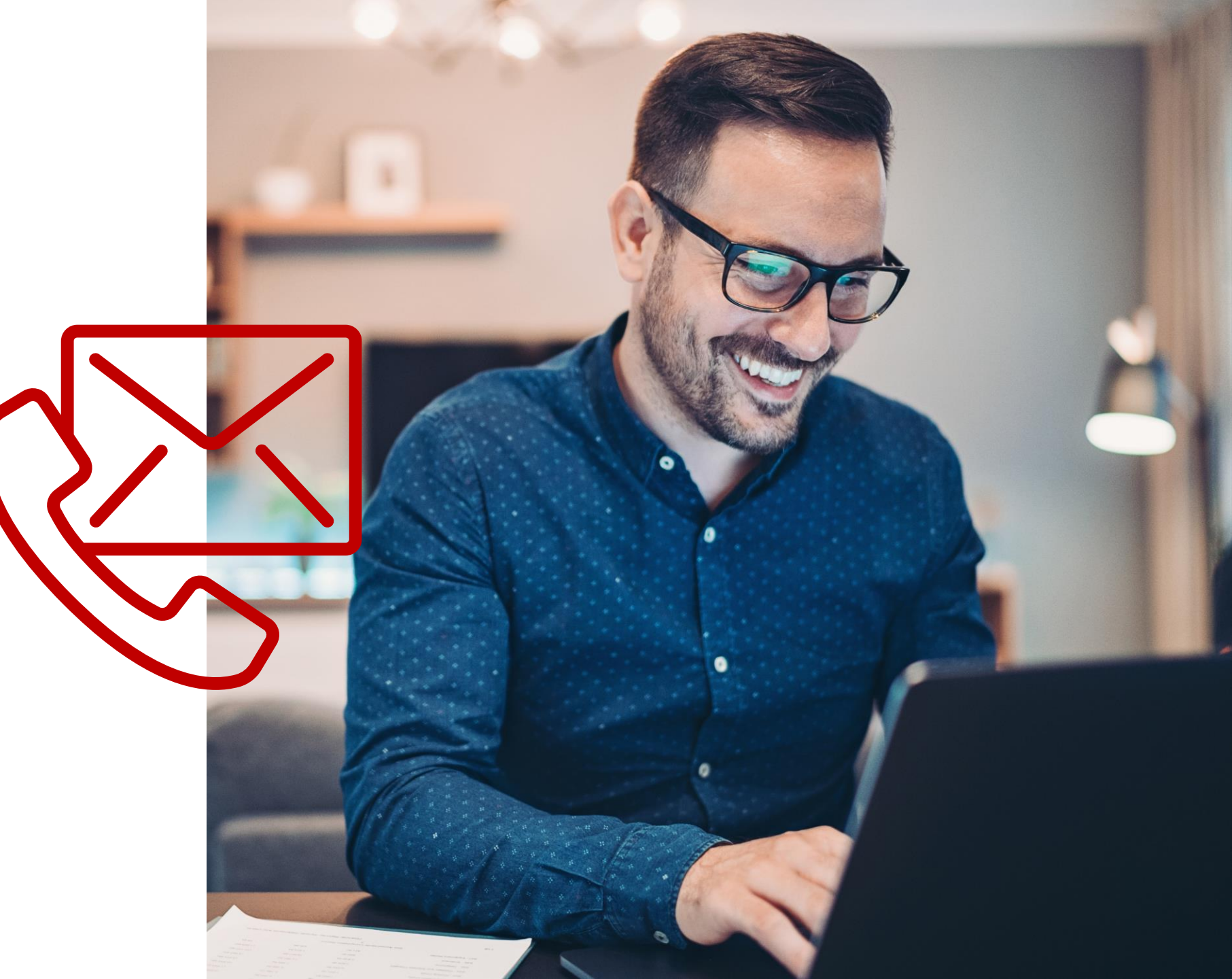